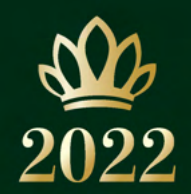

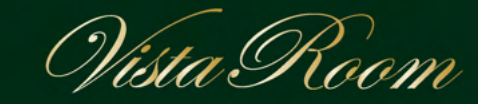

WE B**予約**システム 操作マニュアル ~ご利用者様用~

## **KYOCERA DOME OSAKA**

2022.04.07

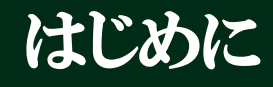

この度は、京セラドーム大阪ビスタルームをご利用いただき、誠にありがとうございます。

本書はビスタルーム WEB 予約システムの<u>ご利用者様用</u>のマニュアルです。

ビスタルームをご予約、ご利用になる利用者様幹事様が操作される際に、ご参照ください。

WEB予約システムについてご不明な点等ございましたら、 ビスタルーム予約係までお問い合わせください。 電話番号 (06)6586-3030 受付時間 10:00~18:00(お電話の際は、休館日にご注意ください)

# ご利用者様(幹事様)の予約までの流れ

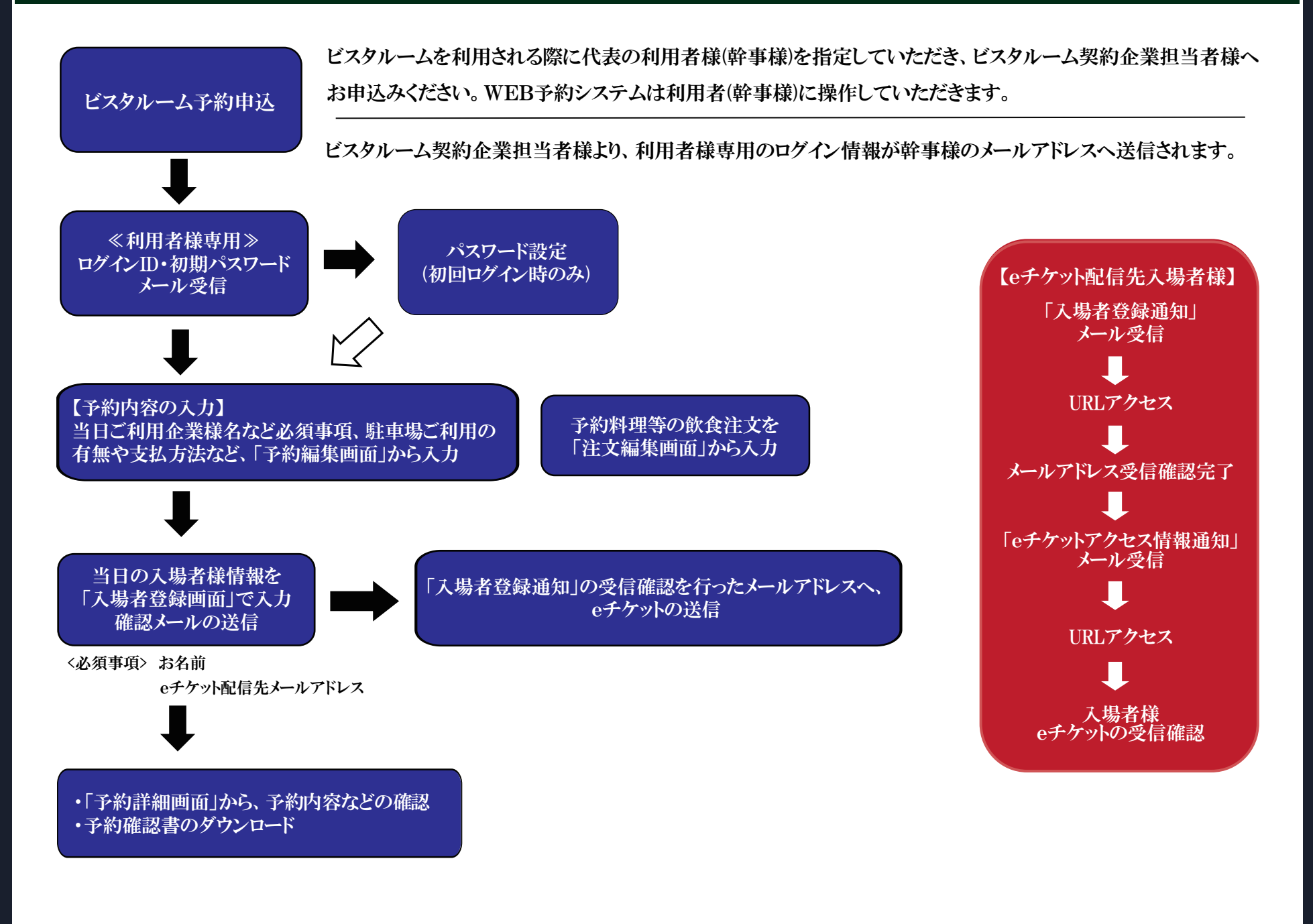

## ご利用者様向け■ ビスタルームWEB予約システムログイン方法

契約企業様が、ご利用日にご利用者(幹事様)を登録されますと、配信元メールアドレス『no-reply@ocd.orix.jp』から、

件名:「【ビスタルーム予約】ログイン情報通知(ご利用者様用)」が配信されます。

受信されましたら、メール内のURLから、メールに記載の「ログインID、初期パスワード」を入力し、 ログイン を押下してください。

※ 6回以上ログインエラーになると、ログインができなくなります。ログインができなくなった場合は、ビスタルーム予約係までご連絡ください。

## VISTA ROOM Web予約 この度はビスタルームをご利用いただき誠にありがとうございます。 ■パスワードをコピーする際は、余分なスペースなどが含まれないように、ご注意ください。 ID・パスワードを入力いただき次画面にお進みください。 初期パスワードの本利用は出来ませんので、必ず最初にご変更ください。 ログインID JAX00018 パスワード ..... ログイン m 【注意事項】 \*ご契約企業様・ご利用者様ともに初回ログイン時はパスワードの再設定が必要となります。 \*ご契約企業様の管理画面に入る場合は、ご契約企業様用のログインID・パスワードを入力のうえログインしてください。 \*ご利用者様のご予約等については、ご利用者様用のログインID・パスワードを入力のうえログインしてください。 \*6回以上ログインエラーになるとログインが出来なくなります。 \*ログインが出来なくなった場合はビスタルーム予約係までご連絡ください。 TEL:06-6586-3030 受付時間:10:00~18:00 (お電話の際は、施設休業日にご注音ください。) なお、この際にご契約企業名・ご担当者様名・ご連絡先・ご利用部屋番号・ご利用者様名・ご利用日時等の確認をさせていただく場合がございます。予めご了承くださいますようお願いいたします。 ビスタルーム予約WEBサイト利用規約 プライバシーポリシー

≪初回ログイン時≫NEXT 初回ログイン時は、本パスワード設定画面に進み、設定完了後に予約詳細画面へ切り替わります。

≪2回目以降≫NEXT 予約詳細画面へ切り替わります。

# ■ご利用者様向け■ パスワード設定画面(初回ログイン時)

・初回ログイン時は、パスワード設定が必要となります。【パスワード設定の際の注意事項】をよくお読みいただき、設定してください。

・パスワード入力後、【利用規約】をご確認のうえ、「上記内容を確認しました」にチェック団し、 登録 を押下してください。

| VISTA ROOM バスワード設定                                                                                                    |                                  |
|----------------------------------------------------------------------------------------------------|----------------------------------|
| <u>К29-</u> Е<br>                                                                                                    |                                  |
| 【パスワード設定の際の注意事項】<br>*パスワードに使用する文字について<br>*パスワードは、「英字の小文字」「英字の大文字」「数字」「記号」から3種類以上を組み合わせて、12文字以上にしてください。<br>・使用できる文字種 半角のアルファベット、数字、記号<br>アルファベット A~22 a~2 数字 0~9<br>使用できる記号 1** 5 % &*() = − 1 * * 0 [::]/ (+*) > 7_<br>* 設定いただいたパスワードは、ほかの人に数えたり、ほかの人がら見られるところにメモを残したりしないでください。                                                                                                    |                                  |
| バスワード (確認用)                                                                                                    |                                  |
| [利用地位]                                                                                                    |                                  |
| <ul> <li>1.ビスカルームなご利用の間は、専利のごデ約分必要です。ごデ約分無い場合は入場をお添りする場合がありますので予めご了承ください。</li> <li>1.ビスカルームは熱煙です。頃煙は7 種 1 量例ビスタルーム専用嗅燈所又は2 種スタジアムモール外周道路共有嗅燈所にお勧いいたします。</li> <li>3.飲食物のお待ち込みは、菌くお炉の飲います。ドームの発泡な「購入された飲食物もお待ち込みいただけませんのでご注意ください。</li> <li>4.ビケケトは1 枚につき1 名様1 日間や月前のです。指定日時の記載がある場合はその日時についてのみ有効です。</li> <li>5.不満め(事物にて試合が中止)になった場合でも、私い思しないしませんのでご了承ください。また、中止・証期の場合の飲費などの場償はできません。</li> <li>6.登場内で係員の指示及び注意事項に従わない場合は、入場をお知りすることがあります。</li> <li>5.売気の(事例)にすべた(事件)になった場合でも、私い思しないしませんのでごう承ください、また、中止・証期の場合の飲費などの場償はできません。</li> <li>6.登場内で係員の指示及び注意事項に従わない場合は、入場をお知りすることがあります。</li> <li>7.合気相内で係員の指示及び注意事項に従わいては、加設及び注意看加く切割約されることもあります。</li> <li>9.ビン・カメ縄及びベットや機械的などのお待ち込みは富くおいたしますが、その後の責任は負いません。</li> <li>11.喫行によっては上記以外の注意事項もありますので、その指示に従ってください、申、ご利用に際しては、試合教授税に約50枚を適用いたします。</li> </ul> |                                  |
| 以上、ご確認のうえご了保いただきましたら、下記、口上記内容を確認しました にチェックいただきますようにお願いいたします。                                                                                                    |                                  |
|                                                                                                    | 上記内容を確認しました<br>登録<br>かつ<br>キャンセル |
| 利用規約 プライバシーポリシー                                                                                                    |                                  |

## ■ご利用者様向け■≪予約内容の入力≫予約詳細画面

・当日の予約内容の入力は、画面下部の予約内容編集を押下してください。

## ※「入場者登録」は予約内容編集後に行ってください。

・既に予約済みで予約内容を変更する場合も、こちらの画面から編集してください。

#### VISTA ROOM 予約詳細(ご利用者様用ご予約管理画面) ※本サイト使用中、ブラウザの「←(戻る)」「→ (進む)」ボタンは使用しないでください。 ※予約内容編集後に入場者登録をしてください。 予約内容編集 最終更新日時 2022年03月15日(火)14時27分 $\times \times \times \times \times \times$ 予約番号 対戦カード 利9クス-日本ルム ご契約企業名 XXXXXX ご利用日 2022年04月03日(日) 部屋番号 799号室(定員12名) 開場時間 12:00~ 入場者登録 ご利用人数 5名 開始時間 13:00~ ※eチケット(入場チケット)の発券には入場者登録が必要です。またeチケットの発券操作も入場者登録画面からお願いいたします。 お知らせ 【ご案内】お料理の個食提供について 【Web予約システム】の操作マニュアルはこちらから 3月18日(金)B-T戦«ビスタルーム飲食提供時間変更のお知らせ» 3/25~3/27◇◆◇阪神タイガース主催 開幕シリーズのお知らせ◇◆◇ オリックス・バファローズ 開幕シリーズのお知らせ 当日ご利用企業名 ××××× 御中 当日ご来場の幹事様 ××××× 様 幹事様のご所属 XXXXX ご連絡先 09012345678 メールアドレス メールアドレス変更 パスワード変更 ××××××××e××. .co.jp 本予約に関するお問い合わせ先 ご利用企業 ご招待 ご利用目的 精算方法 売掛(様) 売掛請求はご契約企業様へのご請求となります。 ご来場時間 12時00分

## ■ご利用者様向け■ 《予約内容の入力》予約詳細画面

- ・(必須)事項は必ず入力してください。
- ・当日のご利用企業様名、幹事様情報など、予約内容を入力してください。
- ・駐車場をご利用の場合は、プルダウンメニューより「駐車場利用あり」を選択し、台数を入力してください。
- ・有料駐車券の料金については駐車券の手配完了後、予約係にて加算し、WEB予約システム内へ反映されますので、ご確認ください。 ※有料駐車券はお申込み後のキャンセルはお受けできません。締切後のお申込みもお受けできませんので、ご注意ください。
- ・入力後、画面下部の確認を押下し、確認画面で確定してください。

| VISTA ROOM 予約詳細(                                                                                                    | (ご予約内容編集)                                                                                              |                                                                                |                                                       |                         |                                                                                                    |
|----------------------------------------------------------------------------------------------------|----------------------------------------------------------------------------------------------------|--------------------------------------------------------------------------------|-------------------------------------------------------|-------------------------|----------------------------------------------------------------------------------------------------|
| ※本サイト使用中、ブラウザの「ー (戻る                                                                                                    | る)」「ー (進む)」ボタンは使用しないでくださ                                                                               | λ <sub>e</sub>                                                                 |                                                       |                         |                                                                                                    |
| <ul> <li>最終更新目時</li> <li>予約8号</li> <li>ご説わ企業名</li> <li>課題号号</li> <li>ご利用人数</li> <li>当日ご利用企業名</li> <li>3:最人でのご利用の場合は個人名を入</li> </ul> | 2022年03月15日(火)14時27分<br>60860<br>RC59'I-①<br>799日辛(定用12&)<br>58<br><u>×××××</u>                        | 対戦力一ド<br>ご利用日<br>間違時間<br>開始時間<br>(心示)                                          | И992-⊟Жлі<br>2022⊄04月03日(日)<br>12:00∼<br>13:00∼       |                         | ※利用人数の変更は、ご契約企業担当者様が変更できます。<br>ご利用者様での利用人数の変更はできません。                                                     |
| 当日ご来唱の件事様                                                                                                    | × × × × ×                                                                                              | 幹事様のご所属<br>(必須)                                                                | ○ご契約企業<br>○ご利用企業                                      |                         |                                                                                                    |
| フリガナ                                                                                                    | ×××××                                                                                                  | (必須)                                                                           | ○その他                                                  |                         |                                                                                                    |
| ご連絡先(半角)<br>※ハイフンは使用しないでください                                                                                                    | 09012345678                                                                                            | (必須)                                                                           |                                                       |                         |                                                                                                    |
| メールアドレス                                                                                                    | $\times \times \times \times \times \times \times \times \times \otimes \times \times ,  \text{co.jp}$ |                                                                                |                                                       |                         | ※画面下部                                                                                                    |
| 本予約に関するお開い合わせ先<br>(必須)                                                                                                    | <ul> <li>○ご契約企業担当者様</li> <li>●当日ご未期の件事様</li> <li>○その他</li> <li>お名前</li> </ul>                          | TEL                                                                            |                                                       |                         | こ予約内容 注文信息<br>※お申し込みの締め切りは[消倒起 今井」[お土産類]はご利用日3日前14時、それ以外は前日14時までに注文を確定させて下さい。                            |
| ご利用目的                                                                                                    | ○ご設待<br>●ご招待<br>○福利厚生<br>○その抱                                                                          |                                                                                |                                                       |                         | No 品名 単価(税込) 数量 小計<br>合計 円                                                                               |
| 精简方法                                                                                                    |                                                                                                    | <ul> <li>○現金 ※現金及びカードでの精算()</li> <li>○カード</li> <li>●売田 ※売掛請求はご契約企業#</li> </ul> | は当日変更可能です。<br>後へのご請求となります。<br>当日サインされら方のご芳名が、サイン不要の場合 | ね『サイン不要」と入力してください。      | 冷蔵庫内のビール総研指定がある場合は、下記のいずれかを選択してください。<br>○アサヒスーパードライ(960円/本) ○キリソー 善振り(960円/本) ○サントリー ザ・ブレミアム・モルツ(980円/本) |
| ご来場時間                                                                                                    |                                                                                                    |                                                                                | ×××××<br>12 ♥ № 00 ♥ 分                                |                         | ご予約料理<br>約値配碼時間 00 ♥ 時 00 ♥ 日回回確認が不要の場合はものチェックホックスへとしてたまい。<br>上がある場合は、主来場の有無に関わらずご認定の利益に関係させていたたまます。     |
| 駐車場のご利用                                                                                                    |                                                                                                    | (                                                                              | 駐車場利用あり 💙 ※有料粧 券                                      | のお申込み締め切りはご利用日3日前14時です。 | ご要望事項                                                                                                    |
| ※ 駐車場に入る際に駐車券が必要です<br>※ 有料駐車券のお申込み締め切りはご                                                                                            | f(ご持参のない場合は別途道常料金が発生しま<br>「利用日3日前14時です。                                                                | 3).                                                                            |                                                       | 1                       |                                                                                                    |
| 無料駐业場(半角)                                                                                                    | 1 台有料駐車場(半角                                                                                            | ) (                                                                            | 1<br>the                                              |                         |                                                                                                    |
| ※有料駐車台数1台に付き2,100円                                                                                                    | 円別途料金が発生します。                                                                                           | ※有料駐車券の申込後のキャンセル                                                               | Ultosath.                                             |                         |                                                                                                    |
| 有料駐車券をご依頼の場合は下記に送<br>郵便番号(半角) 玉八<br>イフンは使用しないでださ                                                                                    | さ付先をご記入ください。                                                                                           |                                                                                |                                                       |                         |                                                                                                    |
| 修道府県                                                                                                    |                                                                                                    |                                                                                |                                                       |                         | · · · · · · · · · · · · · · · · · · ·                                                                    |
| 市区町村                                                                                                    |                                                                                                    | 丁曰·番地                                                                          |                                                       |                         | ビスタルーム利用規約 プライバシーホリシー/サイトホリシー                                                                            |
| 8名前                                                                                                    |                                                                                                    | ご連絡先(半角) ※ハイフンは使用<br>ないでください                                                   | 冊L                                                    |                         | V                                                                                                    |
|                                                                                                    |                                                                                                    |                                                                                |                                                       | -                       | C                                                                                                    |
|                                                                                                    |                                                                                                    |                                                                                |                                                       |                         | U                                                                                                    |

# ■ご利用者様向け■ ≪予約内容の確定≫予約詳細画面

・入力した予約内容と【利用規約】を確認し、画面下部「上記内容を確認しました」にチェック団し、「予約確定」を押下してください。

### ・「予約編集完了画面」へ移ります。

| VISTA ROOM 予約詳                                                                                                    |                                                                                                    |                                     |                |                                                                                                    |
|----------------------------------------------------------------------------------------------------|----------------------------------------------------------------------------------------------------|-------------------------------------|----------------|----------------------------------------------------------------------------------------------------|
| サイト使用中、ブラワザの「ー(                                                                                                    | (戻る)」「ー(混む)」ポタンは使用しないでください。                                                                                                    |                                     |                |                                                                                                    |
| ※注意※ まだ注文は確定し                                                                                                    | 、ておりません。下記の内容を確認し、利用確定を行ってくださ                                                                                                    | υ.                                  |                |                                                                                                    |
| 利用確定必要も損害消費から変要は可                                                                                                    | 16.0年。                                                                                                    |                                     |                |                                                                                                    |
| 101、東東受付15600000111番組度<br>10、ご利用人数の東東16月日15時ま                                                                                                    | - 今月」「お」」だ別リルご利用目3日前14時、そら32外は前日14時度でどだりますの<br>と得ります。                                                                               | FEEDBRODELL                         |                |                                                                                                    |
| 最終更新日時 2022年                                                                                                    | -03月15日(火)14時27分                                                                                                    |                                     |                |                                                                                                    |
| 予約番号                                                                                                    | 60860                                                                                                    | 対戦カード                               | 利为32-日本336     |                                                                                                    |
| "昙豹企業名                                                                                                    | $\times \times \times \times \times \times$                                                                                         | ご利用日                                | 2022年04月03日(日) |                                                                                                    |
| 部屋香马                                                                                                    | 799号座(定員12名)                                                                                                    | 网络吟蕾                                | 12:00~         |                                                                                                    |
| 【利用人数                                                                                                    | 58                                                                                                    | 開始時間                                | 13:00~         |                                                                                                    |
| お知らせ<br>【ご案内】お料理の保食                                                                                                    | <u>様件について</u>                                                                                                    |                                     |                | ※画面下部                                                                                                    |
| <u>【Web予約システム】の別</u><br>3月18日(金)B-T號+f                                                                                                    | <u>像作マニュアルはこちらから</u><br>ビスタルーム飲食 提供時間 登 更のお知らせ⇒                                                                                     |                                     |                | こ予約内容                                                                                                    |
| 3/25~3/27〇�〇阪                                                                                                    | #神タイガース主催 開幕シリーズのお知らせ○ ♦ ○                                                                                                    |                                     |                | ※お申し込みの締め切りは「遊砥曜 今井」「お土産類」はご利用日3日前14時、それ以外は前日14時までに注文を確定させて下さい。                                                                           |
| オリックス・パファローズ 開                                                                                                    | R幕シリーズのお知らせ                                                                                                    |                                     |                | No 品名 単価(税込) 教堂                                                                                                    |
|                                                                                                    |                                                                                                    |                                     |                |                                                                                                    |
| こ利用定業名(の用) × >                                                                                                    | x x x grip                                                                                                    |                                     |                |                                                                                                    |
| ご来場の幹事機(必須) ×                                                                                                    | < × × ×                                                                                                    |                                     |                | 冷蔵庫内のビール総柄指定                                                                                                    |
| ×                                                                                                    | < × × ×                                                                                                    | 幹事様のご所属                             |                |                                                                                                    |
| ·格先 (必須) 0/                                                                                                    | 9012345678                                                                                                    |                                     |                | ご予約料理 00時0000                                                                                                    |
|                                                                                                    |                                                                                                    |                                     |                | 老位記紙時間<br>                                                                                                    |
| ルアドレス (必須)                                                                                                    | ××××××.××@××. co.jp                                                                                                    |                                     |                | 2. 王雄惠道                                                                                                    |
| のに関するお問い合わせ先 #                                                                                                    | 自己実現の住事務                                                                                                    |                                     |                |                                                                                                    |
| iii)                                                                                                    |                                                                                                    |                                     |                |                                                                                                    |
| (用目的 ご                                                                                                    | 100                                                                                                    |                                     |                |                                                                                                    |
|                                                                                                    |                                                                                                    |                                     |                |                                                                                                    |
| 草方造 - デ                                                                                                    | ●授 ※売授請求はご契約企業様へのご請求となります。(様)                                                                                                    |                                     |                |                                                                                                    |
| - デ                                                                                                    | し掛請求はご契約企業様へのご請求となります。                                                                                                    |                                     |                |                                                                                                    |
|                                                                                                    |                                                                                                    |                                     |                |                                                                                                    |
| R場時間 1                                                                                                    | 2時00分                                                                                                    |                                     |                |                                                                                                    |
| <b>朱塔時間</b> 1                                                                                                    | 2時00分                                                                                                    |                                     |                | ご注意・ご案内                                                                                                    |
| 未場時間 1<br>注車場に入る際に駐車券が必要                                                                                                    | 2時00分<br>面です(ご特参のない場合は別決適常料会が発生します)。                                                                                                |                                     |                | <b>ご注意・ご案内</b><br>ご利用に際しましては、「 <u>ビスタルーム利用物的</u> 」をご確認、ご了承ロッ大お申込みCださい。                                                                    |
| と場時間 1<br>駐車場に入る際に駐車券が必要<br>有料駐車券のお申込み締め切り                                                                                                    | 22時002分<br>面です(ご時参のない場合は別油酒常料金が発生します)。<br>りはご利用日3日前14時です。                                                                           |                                     |                | <b>ご注意・ご案内</b><br>ご利用に際しましては、「 <u>ビスタルーム利用統約</u> 」をご確認、ご了承のうえお申込み(ださい。<br>申込み線切り後のキャンセルはお受けできません(全級料金を酒載いたします)。                           |
| 未場時間 1<br>駐車場に入る際に駐車券が必要<br>有料駐車券のお申込み締め切り<br>有料駐車券の申込後のキャンセ                                                                                                    | 22時003分<br>面です(ご時巻のない場合は別追惑常料金が発生します)。<br>2月ご利用日3日前14時です。<br>2月はできません。                                                              |                                     |                | <b>ご注意・ご案内</b><br>ご利用に際しましては、「 <u>ビスクルーム利用規約</u> 」がご確認、ご了来のうえお中込み(ださい、<br>中込み線切り後のキャンセルはお受けできません(全部料金を消載いたします)。                           |
| R-R-R-B-B 1<br>駐車場に入る際に駐車券が必要<br>有料駐車券のお中込み締め切り<br>有料駐車券の中込法のキンセ<br>予約確定後、有料駐車事                                                                                                    | 22時00分<br>面です(ご時参のない場合は別途遠常料金が発生します)。<br>20年1月月3日前14時です。<br>25年にできません。<br>料金が100両されますので、ご確認なださい。                                    |                                     |                | <b>ご注意・ご案内</b><br>ご利用に際しましては、「 <u>ビスタルーム利用規約</u> 」ゆご確認、ご了承のうえお中込みでださい。<br>中込み締切り後のキャンセルはお受けできません(全括料金を頂戴いたします)。                           |
| A場時間 1<br>駐車場に入る際に駐車券があ引<br>有料駐車券のお申込み締め切り<br>有料駐車券の中込後のキンセ<br>予約1確定後、有料駐車手<br>車場のご利用                                                                                                    | 229002分<br>着です(ご時巻のない場合は別波道常料金が発生します)。<br>2月2日日3日前14時です。<br>2月4できません。<br>料金が加算されますので、ご確認ください。                                       |                                     |                | <b>ご注意・ご案内</b><br>ご利用に際しましては、「 <u>ビスタルーム利用規約</u> 」ゆご確認、ご了承のうたお中込みでださい。<br>中込み線切り後のキャンゼルはお受けできません(全領料金を消載いたします)。                           |
| 1<br>株車場に入る際に駐車券があ1<br>有料駐車券のお申込み待め切ど<br>有料駐車券の申込後のキンセ<br>予約1倍定後、有料駐車料<br>転号のご利用<br>加料日本局                                                                                                    | 229002??<br>面です (ご特参のない場合は別法選業料金が発生します)。<br>りはご利用日3日第14時です。<br>たなできません。<br>阿金が加算されますので、ご確認ください。<br>0分 約料設止場                         | ₽źź                                 | ]              | <b>ご注意・ご案内</b><br>ご利用に際しましては、「 <u>ビスクルーム利用電約</u> 」がご確認、ご了来のラ大お申込みださい。<br>申込み線切り後のキャンセルはお受けできません(全領料金を活動いたします)。                            |
| R場時間 1 駐車場に入る際に駐車券があ1 有料駐車券のお申込み締め切り 有料駐車券の中込後のキャンセ 予約預定後、有料駐車券 該場のご利用 加料目車場 ※料料車車場 ※料料車車 ※料料車車 ※料料車車 ※料料車車 ※料料車車 約1台に付き2.1                                                                                                    | (2時002)<br>置です(ご時参のない場合は別法選業料金が発生します)。<br>りはご利用日3日前14時です。<br>たなはできません。<br>何金が加算されますので、ご確認ください。<br>のた 有料料土場<br>100円別派料金が発生します。       | ○給<br>※有料設业券の申込後のキャンセルはできま          | 19.4m          | ご注意・ご案内<br>ご利用に際しましては、「ビ <u>スタルーム利用地約</u> 」がご確認、ご了来のラスお申込み(ださい。<br>申込み絵切り後のキャンセルはお受けできません(全額料金を活動したします)。<br>「記内容を確認しました。                  |
| R編時間 1<br>駐車場に入る際に駐車券があ1<br>有料駐車券のお申込み締め切れ<br>有料駐車券の中込後のキャンセ<br>予約確定後、有料駐車券<br>面料記車場<br>本料料車場<br>本料料車を計算1台に付き2,1<br>料職車券以付先                                                                                                    | 22時00分<br>置です(ご時参のない場合は別途適常料金が先生します)。<br>りはご利用日3日前14時です。<br>たねてきません。<br><u>阿金が加算されますので、ご確認なださい。</u><br>0台 列料駐止場<br>100円別添料金が先生します。  | 0台<br>※何料目生労の中込役のキャンセルはできま          | t#.k           | <b>ご注意・ご案内</b><br>ご利用に際しましては、「 <u>ビスクルーム利用成約</u> 」をご確認、ご了来のうえお中込み(ださい、<br>中込み後切り後のキャンセルはお受けてきません(全緒料会を活動したします)。<br>■<br>記内容を確認しました。       |
| 1<br>日本県に入る際に駐車券があ3<br>有料駐車券のあ申込み後の切り<br>有料駐車券の申込後のキャンセ<br>予約指定後、有料駐車券<br>加料日本局<br>加料日本局<br>加料日本局<br>1日に付き2,1<br>料経職券方に作用。<br>利料目から1日に付き2,1<br>料価能参算に作用。<br>新供品、<br>新供用、<br>新供用、<br>新供用、<br>新供用、<br>新供用、<br>新供用、<br>新供用、<br>新供用、<br>新研究、<br>「、<br>「、<br>「、<br>「、<br>「、<br>」、<br>」、<br>」、<br>」、<br>」、<br>」、<br>」、<br>、<br>、<br>、<br>、<br>、<br>、<br>、<br>、<br>、<br>、<br>、<br>、<br>、 | 22時00分<br>着です(ご時参のない場合は別途適常料金が完生します)。<br>りはご利用日3日前14時です。<br>たなできません。<br><u>料金が加算されますので、ご確認ください。</u><br>Oft 有料駐車場<br>100円別添料金が先生します。 | D台<br>※無料駐业労の中込役の4マンセルはできま          | 19.6           | ご注意・ご案内<br>ご利用に際しましては、「 <u>ビスタルーム利用規約</u> 」ゆご確認、ご了来のうえお申込みでださい、<br>申込み線切り扱めキャンゼルはお受けできません(全緒料金を活動したします)。<br>■<br>■<br>記内容電施譜しました。<br>予約強定 |
| R編時間 1<br>駐車場に入る際に駐車券があ1<br>有料駐車券のお申込み締め切だ<br>有料駐車券の申込後のキンセ<br>予約確定後、有料駐車部<br>監視の工程、<br>本料料日本場<br>三利料日本の数1台に付き2,1<br>料駐車券以作先<br>必要否可<br>和辺前県。                                                                                                    | 22時00分<br>面です(ご時参のない場合は別波道常料金が発生します)。<br>クはご利用日3日前14時です。<br>254年できません。<br>阿金が加算されますので、ご確認ください。<br>の台 有料駐車場<br>100円別添料金が発生します。       | 0台<br>※特料部业券の中込役のキャンセルはてきま          | t#.6~.         | ご注意・ご案内<br>ご利用に際しましては、「ビスクルーム利用規約」がご確認、ご了来のうたお中込み(ださい、<br>中込み締切り後のキャンゼルはお受けてきません(全級料金を消載したします)。<br>「記」記内容を確認しました。<br>予約論定                 |
| R場時間 1<br>駐車場に入る際に駐車券があ<br>有料駐車券のあ申込み後の切<br>有料駐車券の申込後のキンと<br>予約何定後、有料駐車券<br>転料駐車場<br>三有料駐車場<br>三有料駐車局<br>二有料駐車局<br>二有料駐車局<br>二有料駐車局<br>二月料<br>加口的                                                                                                    | 22時00分<br>面です(ご特参のない場合は別法選業料金が発生します)。<br>りはご利用日3日第14時です。<br>たんせできません。<br>阿金が加算されますので、ご確認ください。<br>Ost 約料設止場<br>100円別品料金が発生します。       | ○台<br>王有料駐主券の中込役のキャンセルはできま<br>丁日・張物 | 19.6           | ご注意・ご案内<br>ご利用に際にましては、「ビスタルーム利用規約」ゆご確認、ご了承のうたお申込み(ださい、<br>中込み締切り後のキャンセルはお受けできません(全滅料金を道載いたします)。<br>「」記内容を確認しました。<br>予約雑定                  |

7

小計

戻る

# ■ご利用者様向け■ 《飲食予約》予約詳細画面

- ・飲食の予約は画面下部の 注文編集 を押下し、「注文画面編集」へお進みください。
- ・既に予約済みで飲食予約の内容を変更する場合も、こちらの画面から変更してください。

| VISTA ROOM 予約詳細(             | 「予約內容編集)                       |                   |                                      |                       |
|------------------------------|--------------------------------|-------------------|--------------------------------------|-----------------------|
| ※本サイト使用中、ブラウザの「ー (戻る)        | 」「ー(進む)」ボタンは使用しないでください。        |                   |                                      |                       |
| 8 40 18 4C 19 54             |                                |                   |                                      |                       |
| 與輕生數日時<br>予約番号               | 2022年03月15日(火)14時2755<br>60860 | 対戦カード             | 利5902-日本川山                           |                       |
| ご契約企業名                       | RCS9 <sup>+</sup> E-③          | ご利用日              | 2022年04月03日(日)                       |                       |
| 部屋番号<br>ご利用人数                | 799号室(定員12名)<br>5条             | 阿場時間<br>開始時間      | 12:00~                               |                       |
| 日に利用な開発                      |                                |                   |                                      |                       |
| ※個人でのご利用の場合は個人名を入力           | してください                         |                   |                                      |                       |
|                              |                                | 始末期のご所聞           | 0~1200.00                            |                       |
| 当日ご来場の幹事様                    | (₹\$\$) × × × × ×              | 14-19-08-02-75-88 | のご利用企業                               |                       |
|                              |                                | C                 | ○その他                                 |                       |
| フリガナ                         | (₹)()<br>()<br>()              |                   |                                      |                       |
|                              |                                |                   |                                      |                       |
| こ連絡先(半角)<br>※ハイフンは使用しないでください | 09012345678 (必須)               |                   |                                      |                       |
|                              |                                |                   |                                      |                       |
| メールアドレス                      | ×××××××.××@××. co.jp           |                   |                                      |                       |
| 本予約に関するお問い合わせ先               | Oご契約企業担当者様                     |                   |                                      |                       |
| (@3#)                        | ●当日こ米場の好事様<br>○その他             |                   |                                      |                       |
|                              | お名前                            | TEL               |                                      |                       |
| ご利用目的                        | 0.5191钟                        |                   |                                      |                       |
|                              | ●ご招待                           |                   |                                      |                       |
|                              | ○福利厚生<br>○その他                  |                   |                                      |                       |
|                              |                                |                   |                                      |                       |
| 精算方法                         | 〇現金<br>〇九-5                    | ※現金及びカードでの精算は     | は当日変更可能です。                           |                       |
|                              | ●売掛                            | ※売掛請求はご契約企業様      | 様へのご請求となります。                         |                       |
|                              |                                |                   | 当日サインされる方のご芳名か、サイン不要の場合は             | サイン不要」と入力してください。      |
|                              |                                |                   | $\times \times \times \times \times$ |                       |
| 产业资料研                        |                                |                   |                                      |                       |
| に末端可能                        |                                |                   | 12 V M UU V 23                       |                       |
| 駐車場のご利用                      |                                |                   | 駐車場利用あり ❤ ※有料駐車券のお                   | 4込み締め切りはご利用日3日前14時です。 |
| ※ 駐車場に入る際に駐車券が必要です(          | (ご持参のない場合は別途透常料金が発生します)。       |                   |                                      |                       |
| ※ 有料駐車券のお申込み締め切りはご利          | 用日3日前14時です。                    |                   |                                      |                       |
|                              | to dealers and the second      |                   | 1.                                   |                       |
| <b>麻料紙里場(半角)</b>             | 1台有料旺里場(半角)                    | 0                 | 길려                                   |                       |
| ※有料駐車台数1台に付き2,100円8          | 途料金が発生します。 ※有料                 | 料駐車券の申込後のキャンセル(   | <b>レ</b> はできません。                     |                       |
| 有料駐車券をご依頼の場合は下記に送付           | 「先をご記入ください。                    |                   |                                      |                       |
| <b>郵便番号(半角)</b> 亚八           |                                |                   |                                      |                       |
| イフンは使用しないでくださ                |                                |                   |                                      |                       |
| #5追府県                        |                                |                   |                                      |                       |
| 市区町村                         | тв.                            | - 茶約              |                                      |                       |
| -'sime-3.8.8                 |                                |                   |                                      |                       |
| お名前                          | ご連絡                            | 8先(半角) ※ハイフンは使用   | <b>п</b> ь                           |                       |
|                              | \$2.7°                         | W.CM              |                                      |                       |

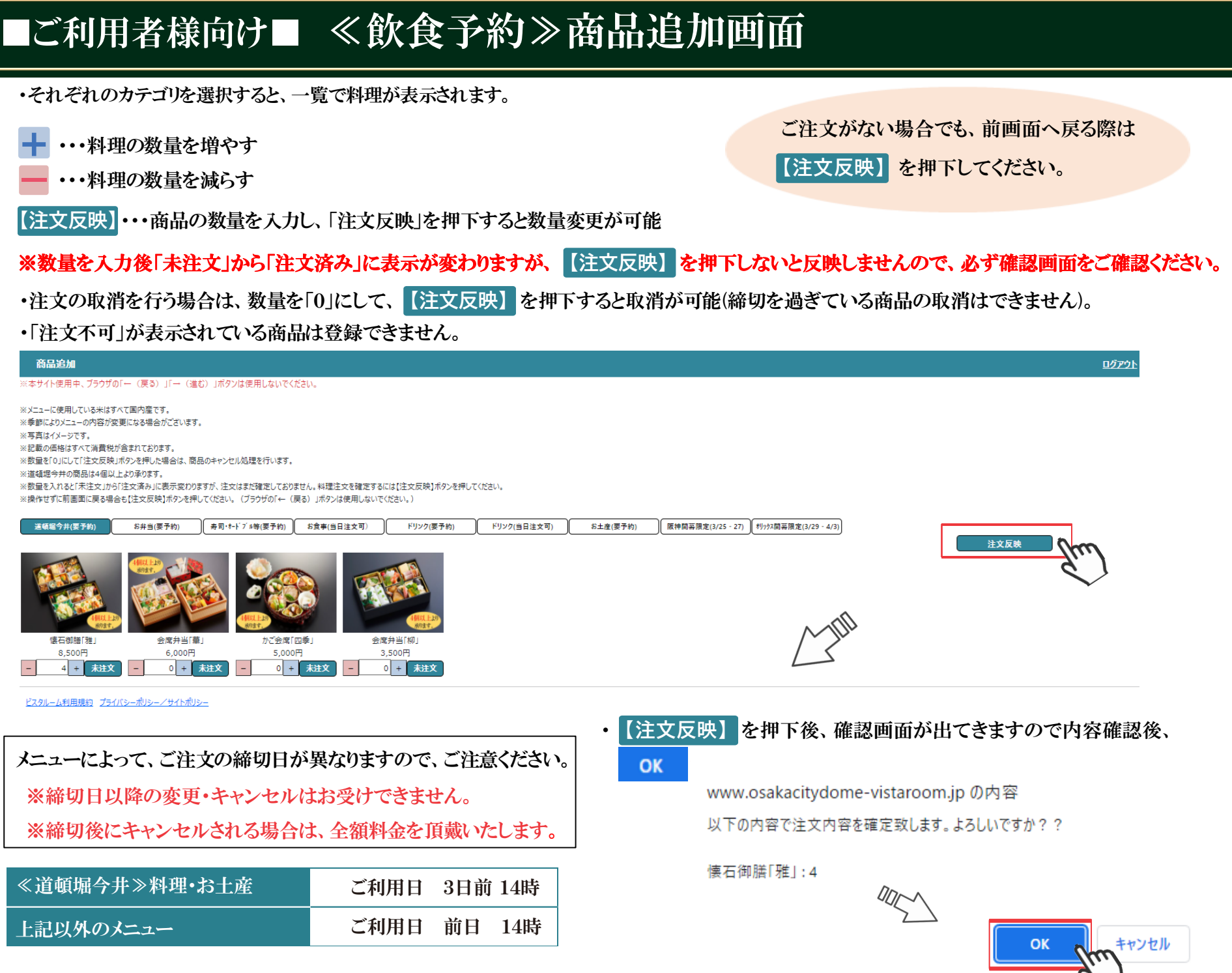

## ■ご利用者様向け■ ≪飲食予約≫ご予約詳細画面

予約内容を確認の上、画面下部の確認 を押下し、次画面で「上記内容を確認しました」にチェック団し、予約確定 を押下してください。

|                                                                                                    | (デ                                                                                                    |                                                                                                    |                                                       |
|----------------------------------------------------------------------------------------------------|----------------------------------------------------------------------------------------------------|----------------------------------------------------------------------------------------------------|-------------------------------------------------------|
| 本サイト使用中、ブラウザの「一(戻                                                                                                    | (こ)」「ー (進む)」ボタンは使用しないでください。                                                                                                    |                                                                                                    |                                                       |
|                                                                                                    |                                                                                                    |                                                                                                    |                                                       |
| 最終更新日時<br>予約番号                                                                                                    | 2022年03月15日(火)14時27分<br>60860 封戦力                                                                                                    | K ///v/1-日本/6                                                                                                    |                                                       |
| ご契約企業名                                                                                                    | RC59*E-③ ご利用                                                                                                    | 日 2022年04月03日(日)                                                                                                    |                                                       |
| 部屋番号                                                                                                    | 799号室(定員12名) 開場時                                                                                                    | 12:00~                                                                                                    |                                                       |
| ご利用人数                                                                                                    | 5名 開始時                                                                                                    | 13:00~                                                                                                    |                                                       |
| 当日ご利用企業名                                                                                                    | (家)                                                                                                    |                                                                                                    |                                                       |
| ※個人でのこ利用の場合は個人名を                                                                                                    | スカレてくたさい                                                                                                    |                                                                                                    |                                                       |
|                                                                                                    | 幹事様のご所属                                                                                                    | <ul> <li>Oご契約企業</li> <li>Oご契約企業</li> </ul>                                                                                                    |                                                       |
| 当日ご来場の幹事様                                                                                                    | ××××× (€)(A)                                                                                                    | OC利用企業<br>Oその他                                                                                                    |                                                       |
|                                                                                                    |                                                                                                    |                                                                                                    |                                                       |
| フリガナ                                                                                                    | ×××××× (修調)                                                                                                    |                                                                                                    |                                                       |
| ご連絡先(半角)                                                                                                    | 00012345(30                                                                                                    |                                                                                                    |                                                       |
| ※ハイフンは使用しないでください                                                                                                    | 03012345678 (必須)                                                                                                    |                                                                                                    |                                                       |
| メールアドレス                                                                                                    | ××××××.××@××, co.jo                                                                                                    |                                                                                                    |                                                       |
|                                                                                                    | · · · · · · · · · · · · · · · · · · ·                                                                                                    |                                                                                                    |                                                       |
| 本予約に関するお問い合わせ先                                                                                                    | ○ご契約企業担当者様<br>●当日ごを提の役割単                                                                                                    |                                                                                                    |                                                       |
| (4594)                                                                                                    | O€ords                                                                                                    |                                                                                                    |                                                       |
|                                                                                                    | お名解 TEL                                                                                                    |                                                                                                    |                                                       |
| 乙利用目的                                                                                                    | 0.71934                                                                                                    |                                                                                                    |                                                       |
| C. TELL D. T.                                                                                                    |                                                                                                    |                                                                                                    |                                                       |
|                                                                                                    | ar 14440                                                                                                    |                                                                                                    |                                                       |
|                                                                                                    |                                                                                                    |                                                                                                    |                                                       |
|                                                                                                    | ●CAN9<br>○張利厚主<br>○その後                                                                                                    |                                                                                                    |                                                       |
| 精算方法                                                                                                    | ● 5,517<br>○編州伊 年<br>○その他<br>□<br>□<br>□<br>□<br>□<br>□<br>□<br>0現金 三現金及びかード                                                                                                    | での精算は当日安更可能です。                                                                                                    |                                                       |
| <b>瑞</b> 算方法                                                                                                    | ● 5.5479年<br>○ 6条499年<br>○ 74の他<br>○ 6戦金 三戦金及びカード<br>○ 0カード<br>● 今世 二令日期電力17日                                                                                                    | での精算は当日変更可能です。<br>道的今春県へのご読者となれてす。                                                                                                    |                                                       |
| 精簧方法                                                                                                    | ●LSA10<br>C 編制79 年<br>C たの他                                                                                                    | での精算は当日変更可能です。<br>違約企業様へのご請求となります。<br>当日サインされる方のご劳会か、サイン不受、                                                                                                    | 場合は「サイン不要」た入力してください。                                  |
| 稍算方法                                                                                                    | ●5.54/9年<br>○番約/9年<br>○たの他<br>○現金 当現金及びカード<br>○カード<br>●先指 三先提請求にご募                                                                                                    | での精算は当日交更可能です。<br>県約企業様へのご請求となります。<br>当日サインされる方のご労名が、サイン不受(                                                                                                    | 場合ロリイン不要 比入力してください。                                   |
| 捕算方法                                                                                                    | ●5.5419年<br>○番前99年<br>○たの他<br>○現金 当現金及びカード<br>○カード<br>●売担 三売提請求にご当                                                                                                    | での精算は当日交更可能です。<br>県約企業様へのご請求となります。<br>当日サインされる方のご労名が、サイン不要(<br>                                                                                                    | 場合は「サイン不要」た入力してCS2い。                                  |
| ·杨骏方法<br>ご来唱時間                                                                                                    | ●5.5419年<br>○番前男年<br>○たの他<br>○現金 当現金及びカード<br>○カード<br>●売田 三売提請求にご当                                                                                                    | での簡算は当日交更可能です。<br>場約企業様へのご請求となります。<br>当日サインされる方のご労名が、サイン不要(<br>                                                                                                    | 場合は「サイン不要」た入力してください。                                  |
| 精新方法<br>ご来运時間                                                                                                    | ●5.54/9年<br>○谷小修<br>○代の他<br>○初一下<br>○カード<br>●先出 三売担請求はご当                                                                                                    | での簡算は当日交更可能です。<br>協約企業様へのご請求となります。<br>当日サインされる方のご労名か、サイン不要(<br>×××××<br>12 ♥ 時 00 ♥ 分                                                                                                    | 場合は「サイン不要」た入力してください。                                  |
| 稿時方法<br>ご来福時間<br>駐車場のご利用                                                                                                    | ●5.541例 年<br>○福利卿 年<br>○化の他<br>○初一 年<br>○カード<br>●売田 三売招請末はご当                                                                                                    | こでの相互は当日交更可能です。<br>単約今業様へのご請求となります。<br>当日サインされる方のご労私か、サイン不安(<br>X X X X X<br>12 ♥ 時 00 ♥ 分<br>転車強利用あり ♥ =有料種                                                                              | 場合は「サイン不安」と入力してください。<br>                              |
| 精新方法<br>ご来福時間<br>駐車福のご利用<br>※ 駐車場に入る間に駐車券が必要で                                                                                                    | ●5.55%<br>○ (高利野生<br>○ (市合)<br>○ (現金 三現金及びカード<br>○ カード<br>●永田 田永田請求はご当<br>考 (ご持参のない場合は前演選業料会が完全します)。                                                                                                    | ○この相算は当日を更可能です。<br>当時企業務へのご請求となります。<br>当日サインされる方のご芳名か、サイン不要。<br>X X X X X X<br>12 ♥ 時 00 ♥ 分<br>駐車取利用あり ♥ ■有料数                                                                            | 場合は「サイン不受」と入力してください。<br><br>!男のお申込み補め切りはご利用日3日前14時です。 |
| 構設力法<br>ご来場時間<br>駐車場のご利用<br>= 駐車場に入る際に駐車券が必要で<br>= 有料駐車券のお申込み締め切りは                                                                                                    | ○二部約9年<br>○二部約9年<br>○子の他<br>○日金 三現金及びカード<br>○カード<br>●永田 三売担請末はご当<br>●永田 三売担請末はご当<br>ぎ(ご持参のない磁会は前法通常料金が発生しまず)。<br>ご利用日2日前14時です。                                                                                                    | たの勝算は当日を更可能です。<br>当約全筆様へのご請求となります。<br>当日サインされる方のご芳名か、サイン不要。                                                                                                    | 場合は「サイン不要」と入力してください。                                  |
| 補助力法<br>ご来福時間<br>駐車場のご利用<br>三 駐車場に入る際に転車券が必要で<br>二 有料転車券の占申込み締め切りな                                                                                                    | ● C.BAY<br>C (高利厚生<br>O Fの他<br>O R金 ※現金及びカード<br>O カード<br>●売用 ※売用請求はご募<br>●売用 ※売用請求はご募<br>「(ご持参のない場合は別法請常料金が発生します)。<br>ご利用自3日前14時です。                                                                                                    | たの簡算は当日を更可能です。<br>単約全様様へのご請求となります。<br>当日サインされら方のご労名か、サイン不要。                                                                                                    | 場合は「サイン不要」と入力してください。                                  |
| 構算方法<br>ご来唱時間<br>駐車場のご利用<br>= 駐車場に入る際に駐車券が必要で<br>= 有其転車券のお申込み締め切りは<br>加利田主道 (半角)                                                                                                    | ●5.53()<br>○第利厚生<br>○代の他<br>○現金 主現金及びカード<br>○カード<br>●先田 三先田朝末はご好<br>*(ご持参のない場合は朝後馮常料金が発生します)。<br>ご利用自3日前14時です。                                                                                                    | たの簡算は当日受更可能です。<br>契約企業務へのご請求となります。<br>当日サインされら方のご芳名か、サイン不要。                                                                                                    | 場合は『サイン不要」と入力してくどさい。                                  |
| 補助力法<br>ご来唱時間<br>起車場のご利用<br>主 軽車場に入る際に駐車券が必要で<br>一<br>有料駐車券のお申込み締め切りは<br>加料駐車場(14角)<br>二<br>、有料駐車人気(14月)                                                                                                    | ○○副前野主<br>○その街<br>○日本<br>○○田本<br>○○田本<br>○○田本<br>○○田本<br>○○日本<br>○○日本<br>○○日本                                                                                                    | にの精算は当日を更可能です。<br>違約企業様へのご請求となります。<br>当日サインされら方のご労名か、サイン不要。<br>×××××<br>12 ♥ 時 00 ♥ 分<br>転車効利用為り ♥ ■有質種<br>0分か                                                                            | 場合は『サイン不要」と入力してください。                                  |
| 補算方法<br>ご来唱時間<br>駐車場のご利用<br>当 駐車場に入る際に駐車券が必要で<br>当 有料駐車券のお申込み締め切りは<br>知料駐車場(半角)<br>二 当有料日本台湾1台に付え2,100<br>におおまままではの時点は下日。                                                                                                    | C (2000)<br>C (2000)<br>C (2000) | にの柄算は当日受更可能です。<br>違約分業務へのご請求となります。<br>当日サインされる方のご労名が、サイン不要。<br>(メンスンスン<br>12 ♥ 時 00 ♥ 分<br>転車効利用あり ♥ ■有料数<br>01 かしたもはできません。                                                               | 場合は「サイン不要」と入力してください。                                  |
| 補助方法<br>ご来場時間<br>駐車場のご利用<br>■駐車場に入る際に駐車券が必要で<br>■有料駐車場(半角)<br>■有料駐車場(半角)<br>■有料駐車場数14に付き2,100<br>有料駐車券支ご成績の場合は下記に<br>帯の形す(半角) ■A                                                                                                    | ●品料野生<br>○補助野生<br>○その他<br>○現金 三現金及びかード<br>○カード<br>●売田 三売担期末はご<br>*売田 三売担期末はご<br>*売田 三売担期末はご<br>1<br>日前以料金が先生します。<br>三利料料注土場 (半角)<br>□<br>1<br>日前以料金が先生します。<br>三新料料注土男の中込後の<br>: 334代表生ご記入ください。                                                                                                    | ○つ構築は当日交更可能です。<br>場合分量様へのご請求となります。<br>当日サインされる方のご労私か、サイン不要の<br>(XXXXX)<br>(2 ♥ 時 00 ♥ 分<br>(社主協利用あり ♥) 単有料粧<br>0 か<br>のすりンセルはできません。                                                       | 明合は「ナイン不安」と入力してください。                                  |
| 補助方法<br>ご来場時間<br>駐車場のご利用<br>三 駐車場のご利用<br>三 駐車場に入る際に駐車券が必要で<br>三 有料駐車券のお申込み締め切りは<br>加加<br>二 有料駐車券のお申込み締め切りは<br>二 5 年前日<br>二 5 年前日<br>二 5 年前 | ○品が男生<br>○希が男生<br>○その他<br>○母金 主現金及びかード<br>○カード<br>●売田 三売田請末はご知<br>●売田 三売田請末はご知<br>(ご何毎日日日前14時です。<br>□<br>1日前 新料時主場(半角)<br>□<br>□日前 新料時主場(半角)<br>□<br>□日前 新料時主場(半角)<br>□<br>□<br>□日前 新料時主場(半角)<br>□<br>□<br>□<br>□ 二二二二二二二二二二二二二二二二二二二二二二二二二二二二二二                                                                                                    | ○この相算は当日を更可能です。<br>当時分離様へのご請求となります。<br>当日サインされる方のご労名か、サイン不要の<br>(X × × × × ×)<br>12 ♥ 時 00 ♥ 分<br>(社主型利用あり) ♥ ■有料種<br>00 ☆                                                                | 場合は「サイン不安」と入力してください。<br><br>1第の日中込み補め切りはご利用自3日前14時です。 |
| 構算方法<br>ご来場時間<br>転車場のこ利用<br>三 駐車場に入る際に駐車券が必要で<br>二 有料駐車券の自中込み締め切りは<br>加料駐車場(半角)<br>二 有料駐車券の自中込み締め切りは<br>加料駐車場(半角)<br>二 利料駐車券をご配緒の場合は下段に<br>部度新り(本角) 三人<br>インに投所に取りてに注<br>い                                                                                                    | ● (高利労生<br>○ (高利労生<br>○ (高利労生<br>○ (四) = 三 現金及びカード<br>○ (力一ド<br>● 永田 三 北田湖末はご知<br>す (ご持参のない場合は刻法通常料会が発生します)。<br>ご利用日3日前14時です。                                                                                                    | はでの相算は当日を更可能です。<br>当時今輩様へのご請求となります。<br>当日サインされる方のご労名か、サイン不要。<br>(エンメンスン<br>12 ♥ 時 00 ♥ 分<br>証志知利用表リ ♥ =有質数<br>0.4ッンゼルはできません。                                                              | 場合は「サイン不受」と入力してください。                                  |
| 構算方法<br>ご来場時間<br>駐車場のご利用<br>単 駐車場に入る間に駐車券が多面で<br>当 料料目主想(半角)<br>当 利料目主想(半角)<br>当 利料目主想(半角)<br>三 有料駐車共数1約に付き2,100<br>有料駐車券をご依頼の場合は下記に<br>家仮形写(半角) =/1 (一)<br>「2000年の月) =/1 (一)<br>「2000年の月) =/1 (一)<br>「2000年月) =/1 (一)<br>「2000年の月) =/1 (一)<br>「2000年日) =/1 (一)<br>「2000年日) =/1 (一)<br>「200年日) =/1 (一)<br>「2000年日) =/1 (一)<br>「2000年日) =/1 (一)                                                                                                    | ● (高利労生<br>○その他<br>○日金 三間金及びかード<br>○カード<br>●永田 三売担期休護常料金が発生します)。<br>ご利用自2日前14時です。<br>□1台有料駐主場(半角)<br>□1日有料駐主場(半角)<br>□1日有料駐主場(半角)<br>□1日有料駐主場(半角)                                                                                                    | たの期間は当日を更可能です。<br>当時今輩様へのご請求となります。<br>当日サインされる方のご労名か、サイン不要。<br>(メンメンメン)<br>12 ♥ 時 00 ♥ 分<br>証主項利用あり ♥ =有其種<br>01<br>の1<br>かたかられたい                                                         | 明会は「サイン不要」と入力してください。                                  |
| 構算方法<br>ご来場時間<br>駐車場のご利用<br>※ 駐車場に入る際に駐車券が必要で<br>※ 有料駐車券の古申込み締め切りは<br>加料駐車場(半角)<br>※ 有料駐車券の古申込み締め切りは<br>無料駐車券の古申込み締め切りは<br>一<br>二<br>二<br>二<br>二<br>二<br>二<br>二<br>二<br>二                                                                                                    | CANY<br>CANY<br>CANY                                                                                                    | たの勝算は当日を更可能です。<br>違約企業務へのご請求となります。<br>当日サインされら方のご労名か、サイン不要。                                                                                                    | 場合は「サイン不要」と入力してください。                                  |
| 構算方法<br>ご来場時間<br>駐車場のご利用<br>単 駐車場のご利用<br>単 駐車場に入る際に駐車券が必要で<br>一 有料駐車券のお申込み締め切りは<br>加料駐車場のお申込み締め切りは<br>本料駐車場のの事件込み締め切りは<br>一 和料目のの事件<br>一 和料目のので<br>一 和料目のので<br>一 和料目のので<br>一 和記の言<br>一 小区可利                                                                                                    | CANY<br>CANY<br>CANY                                                                                                    | にの簡算は当日を更可能です。<br>現約全様様へのご請求となります。<br>当日サインされら方のご労名か、サイン不要。<br>(12 ♥)時 00 ♥ 分<br>(12 ♥)時 00 ♥ 分<br>(12 ♥)時 00 ♥ 分<br>(12 ♥)時 00 ♥ 分<br>(12 ♥)時 00 ♥ 分<br>(12 ♥)時 00 ♥ 分<br>(12 ♥)時 00 ♥ 分 | 場合は「サイン不要」と入力してください。                                  |
| 補助方法<br>ご来唱時間<br>転車場のご利用<br>主 駐車場のこ利用<br>主 駐車場に入る際に駐車券が必要で<br>二 有料駐車のお申込み締め切りは<br>加料駐車部の日本の時かの開い<br>一 有料駐車会賞1台に付き2,100<br>解料駐車券をご勉強の場合は下配に<br>解使系弓(半角) = A<br>「「」」の利用<br>一 一 一 一 一 一 一 一 一 一 一 一 一 一 一 一 一 一 一                                                                                                     | C (計録)学生     C (計録)学生     C (注 ) ( ) ( ) ( ) ( ) ( ) ( ) ( ) ( ) (                                                                                                    | ・ての相互は当日交更可能です。<br>当日サインされる方のご労私か、サイン不安の<br>(XXXXX)<br>(2) 時 00 ♥ 分<br>(社主協利用力) ♥ =有料料<br>00 ♥ 分                                                                                          | 場合は「サイン不要」た入力してびたい。                                   |

## ■ご利用者様向け■ 《予約内容の確認・予約確認書ダウンロード》

### ・「予約詳細画面」より、予約確認書のダウンロードができます。

## ※飲食予約の入力漏れなどを防ぐ為、予約確認書のダウンロード、確認をお願いいたします。

(予約内容を変更されますと、ビスタルーム予約係にて変更内容確認後、予約確認書に反映されますので、タイムラグが生じます。ご了承ください。)

| VISTA ROOM 予¥                                                                 | り詳細(ご利用者様用ご予約                                                                            | 內管理画面)<br>                  |                              |                  |
|-------------------------------------------------------------------------------|------------------------------------------------------------------------------------------|-----------------------------|------------------------------|------------------|
| ※本サイト使用中、ブラウザの「                                                               | 「← (戻る)」「→ (進む)」ボタン                                                                      | は使用しないでください。                |                              |                  |
| ※予約内容編集後に入                                                                    | 場者登録をしてください。                                                                             |                             |                              | 予約內容編集           |
| 最終更新日時 20                                                                     | 22年03月16日(水)16時50分                                                                       |                             |                              | 予約確認書ダウンロード      |
|                                                                               |                                                                                          |                             |                              | (hu)             |
| 予約番号                                                                          | 61174                                                                                    |                             | 対戦カード                        | 利1997-日本川        |
| ご契約企業名                                                                        |                                                                                          |                             | ご利用日                         | 2022年04月03日(日)   |
| 部准宙ち                                                                          | /99亏至(定員12名                                                                              | 1.44老祭纪                     | 開場時間                         | 12:00~           |
| こ利用人数                                                                         | 52                                                                                       | 八场自豆球                       | 開始時間                         | 15:00~           |
|                                                                               | ፠е <del>ን</del> ንሃኑ (እ                                                                   | 、場ナグット)の発券には人場看登録           | か必要じす。またeナケットの発券操作も入場        | 自豆球画面からお願いいたします。 |
| お知らせ<br>【ご案内】お料理の<br>【Web予約システ】<br>3月18日(金)B-T<br>3/25~3/27◆●<br>オリックス・J(ファロー | 個食提供について<br>Δ」の操作マニュアルはこちらから<br>戦≪ビスクルーム飲食提供時間変更の<br>○阪神9イガース主催 開幕シリーズの<br>ズ 開幕シリーズのお知らせ | <u>Dお知らせ≫</u><br>Dお知らせ◇ ◆ ◇ |                              |                  |
| 当日ご利用企業名                                                                      | ×××××× 御中                                                                                |                             |                              |                  |
| 当日ご来場の幹事様                                                                     | ×××××× 様                                                                                 |                             |                              |                  |
|                                                                               | $\times \times \times \times \times \times$                                              |                             | 幹事様のご所属                      |                  |
| ご連絡先                                                                          | 09012345678                                                                              |                             |                              |                  |
| メールアドレス                                                                       | ××××××.××@××. c                                                                          | :0.jp                       | メールアドレス変更                    | パスワード変更          |
|                                                                               | — ->>u⊡ ∧ +++                                                                            |                             |                              |                  |
| 本 予利に関するお問い合わせ:<br>ご利用目的                                                      | 光 ご利用企業<br>塩利同生                                                                          |                             |                              |                  |
| 精算方法                                                                          | 10111/ <del>1</del>                                                                      |                             |                              |                  |
| ご来場時間                                                                         | 12時00分                                                                                   |                             |                              |                  |
| ※駐車場に入る際に駐車券力<br>※有料駐車券のお申込み締び                                                | が必要です(ご持参のない場合は別<br>か切りはご利用日3日前14時です。                                                    | 途通常料金が発生します)。               |                              |                  |
| 駐車場のご利用                                                                       | ·/                                                                                       |                             | 040                          |                  |
| <ul> <li>無料駐車場</li> <li>※右約駐車を数1をには</li> </ul>                                | 1百 有末<br>持2 100円別 冷約全が密生します                                                              | い社中伝                        | UTA<br>※有料駐車巻の由込後のキャンセルけできませ | 6.               |
| 有料駐車券送付先                                                                      | 102,2001 101)(2019年10日96)                                                                |                             | 小市や市工半分の中心IRのキャノこ/Vid じさみどう  | Vo.              |
| 郵便番号                                                                          |                                                                                          |                             |                              |                  |
| 都道府県                                                                          |                                                                                          |                             |                              |                  |
| 市区町村                                                                          |                                                                                          |                             | 丁目·番地                        |                  |
| お名前                                                                           |                                                                                          |                             | ご連絡先                         |                  |

## ■ご利用者様向け■ 《入場者登録》

• 入場者登録 を押下し、当日入場される方(幹事様含む)の情報登録へお進みください。

## 【ご注意ください】

ご来場時間

12時00分

入場者登録を行うと、利用人数の変更、予約取消ができなくなります。

入場者登録後に利用人数の変更、予約取消をされる場合は、入場者登録内容(お名前・メールアドレス)を全て削除し、

ご契約企業担当者様へご依頼ください。

VISTA ROOM 予約詳細(ご利用者様用ご予約管理画面) ※本サイト使用中、ブラウザの「←(戻る)」「→(進む)」ボタンは使用しないでください。 ※予約内容編集後に入場者登録をしてください。 予約内容編集 最終更新日時 2022年03月16日(水)16時50分 予約確認書ダウンロード 予約番号 61174 対戦カード 利 97ス-日本ルム ×××××× ご契約企業名 ご利用日 2022年04月03日(日) 799号<u>室(定員12名)</u> 部屋番号 開場時間 12:00~ 入場者登録 ご利用人数 5名 開始時間 13:00~ ※eチケット(入場チケット)の発券に 録が必要です。またeチケットの発券操作も入場者登録画面からお願いいたします。 お知らせ 【ご案内】お料理の個食提供について 【Web予約システム】の操作マニュアルはこちらから 3月18日(金)B-T戦《ビスタルーム飲食提供時間変更のお知らせ» 3/25~3/27◇◆◇阪神タイガース主催 開幕シリーズのお知らせ◇◆◇ オリックス・バファローズ開幕シリーズのお知らせ 当日ご利用企業名 ×××××× 御由 当日ご来場の幹事様 ×××××× 様 幹事様のご所属 ×××××× ご連絡先 09012345678 メールアドレス メールアドレス変更 パスワード変更 ×××××××.××@××. co.jp 本予約に関するお問い合わせ先 ご利用企業 ご利用目的 福利厚生 精算方法

# ■ご利用者様向け■ 《入場者登録》ルーム利用者登録画面

## ・編集を押下すると、情報登録画面へ切り替わります。

### ≪既に【入場者登録】が完了している場合は、登録された情報が一覧で確認いただけます≫

|                                                                                                    | VISTA ROOM                                             | ルーム利用者登録                                                                                                    |                                                                                                    |                                        |                                            |            | םלא          |
|----------------------------------------------------------------------------------------------------|--------------------------------------------------------|----------------------------------------------------------------------------------------------------|----------------------------------------------------------------------------------------------------|----------------------------------------|--------------------------------------------|------------|--------------|
| <text>Met<br/>Met<br/>Met<b< td=""><td>本サイト使用中、ブラウサ</td><td>げの「← (戻る)」「→ (進む)」ボタン</td><td>は使用しないでください。</td><td></td><td></td><td></td><td></td></b<></text> | 本サイト使用中、ブラウサ                                           | げの「← (戻る)」「→ (進む)」ボタン                                                                                         | は使用しないでください。                                                                                                    |                                        |                                            |            |              |
| No         X 68 (7)         X 707/2 20         U2           0         1         -         -         -         -         -         -         -         -         -         -         -         -         -         -         -         -         -         -         -         -         -         -         -         -         -         -         -         -         -         -         -         -         -         -         -         -         -         -         -         -         -         -         -         -         -         -         -         -         -         -         -         -         -         -         -         -         -         -         -         -         -         -         -         -         -         -         -         -         -         -         -         -         -         -         -         -         -         -         -         -         -         -         -         -         -         -         -         -         -         -         -         -         -         -         -         -         -         -         -                                                                                                    | 予約番号<br>ご利用日<br>対戦力-ド<br>部屋番号                          | 61174<br>2022年4月3日(日)<br>オリッウス-日本ハム<br>799号室(定員12名)                                                           |                                                                                                    | 最終更新日<br>開場時間<br>開始時間<br>ご利用人数         | 2022年3月16日 17時5分<br>12:00~<br>13:00~<br>5省 |            |              |
|                                                                                                    | •                                                      | No                                                                                                    | お名前(カナ) 🔉 🧰                                                                                                    |                                        |                                            | メールアドレス 砂箪 | 状況           |
|                                                                                                    |                                                        | 1                                                                                                    |                                                                                                    |                                        |                                            |            | -            |
| Image: Image: Image                                                                                                    |                                                        | 2                                                                                                    |                                                                                                    |                                        |                                            |            | -            |
| Image: Image:                                                                                                    |                                                        | 4                                                                                                    |                                                                                                    |                                        |                                            |            | -            |
| <image/> and a series of the series of the series of                                                                                                    |                                                        | 5                                                                                                    |                                                                                                    |                                        |                                            |            | -            |
| NSIX ROOM & ARIERDS         DS20           ************************************                                                                                                    | このボタンを押すとご登録<br>e チケットのURLが記載さ<br>e <b>チケット送信</b>      | いただいたメールアドレスに<br>されたメールが送信されます。                                                                               |                                                                                                    | _                                      |                                            | [          | Rife Ro      |
| At. VUC-BAPPLATEdestropyrtactypy.experiate       Attraction of the second of the second                                                                                                    | VISTA #<br>(注意幸年頃)<br>ホページにてご覧<br>メールアドレスが<br>なお、メールが届 | ROOM ルーム利用者登録<br>P. ブラウザの「ー(夏む)」「ー(重む)」<br>登場しただきましたメールアドレスにご利用<br>整点えていた場合、変更登録後のアドレス<br>いたた届いていないかについて、弊社では | ボタンは使用しないでください。<br>1日用のビスクルール+チケットのURLが記載されたメールを述信いたします。<br>にメールが届かず、ビスタルームのご利用ができなくなりますので、アドレスのご入力には十分ご注意ください。<br>電話いたしかねますので、予めご了承くださいますようお願いいたします。 |                                        |                                            |            | <u>05791</u> |
| Phies       61174       2022 A J E (B)       BRREE       2022 A J E (B)       BRREE       1200~         MBD       1200~       BRREE       1200~       BRREE       1200~         MBD       1200~       BRREE       1200~       BRREE       1200~         MBD       1200~       BRREE       1200~       BRREE       1200~         MBD       1200~       BRREE       1200~       BRREE       1200~         MBD       EXENT       BRREE       1200~       EXENT       EXENT       EXENT         MBD       EXENT       EXENT                                                                                                    | また、ホページで<br>※下表の状況が<br>アドレス確認<br>確認済み 。                | (メールアドレスを登録するだけではeチケッ)<br>葉の見方<br>中 eチケットにアクセスできていない!<br>eチケットにアクセスを行ったものとなり!                                 | OURLは過信されません。チケットOURLE通信するには、「戻る」ボタンを押して、「+チケット通信」ボタンを押す必要があります。<br>JOとなります。<br>IFF。                                                                  |                                        |                                            |            |              |
| No         S & (f) # (f)           1         x x x x x           1         x x x x x           2         x x x x x           3         x x x x x           4         x x x x x           4         x x x x x           5         x x x x x                                                                                                    | 予約番号<br>ご利用日<br>対戦カード<br>部屋番号                          | 61174<br>2022年4月3日(日)<br>村972-日本小山<br>799号室(定員12名)                                                            |                                                                                                    | 最終更新日 2<br>開場時間 1<br>開始時間 1<br>ご利用人数 5 | 022年3月16日 17時5分<br>200~<br>3.00~<br>名      |            |              |
| 1       xxxxx       xxxxxx       -         2       xxxxx       xxxxxx       -         3       xxxxx       -       -         4       xxxxx       -       -         5       xxxxx       -       -                                                                                                    | N                                                      | No                                                                                                    | お名前(カナ) 前間                                                                                                    |                                        | X-117FU2 🞳                                 | 1          | 秋況           |
| 2         xxxxxx         xxxxxxx         xxxxxx         xxxxx         xxxxx         xxxxx         xxxxx         xxxxx         xxxxx         xxxxx         xxxxx         xxxx         xxxx         xxxx         xxxx         xxxx         xxxx         xxxx         xxxx         xxxx                                                                                                    |                                                        | 1 × × × × × ×                                                                                                 |                                                                                                    | ××××××.××@                             | <.∞.jp                                     |            | -            |
| 3         xxxxx         xxxxxxx@xxxx@p                                                                                                    |                                                        | 2 *****                                                                                                    |                                                                                                    | ××××××.××@                             | <                                          |            | -            |
| 4         xxxxxxxx@xxxx         xxxxxxxx         -           5         xxxxxxxxx         xxxxxxxx@xxxx         -                                                                                                    |                                                        | 3 × × × × ×                                                                                                   |                                                                                                    | ××××××.××@                             | <×.co.jp                                   |            | -            |
| 5 ×××××× × * * * * * * * * * * * * * * *                                                                                                    |                                                        | 4 *****                                                                                                    |                                                                                                    | ××××××.××@:                            | <                                          |            | -            |
|                                                                                                    |                                                        | 5 × × × × × ×                                                                                                 |                                                                                                    | ××××××.××@                             | × ×.co.jp                                  |            | -            |

・お名前(カナ)」「メールアドレス」を入力してください。

※幹事様や、来場者の代表者様が取り纏められる場合は、全て同一の「お名前(カナ)」「メールアドレス」で登録も可能です。

・入力後、確認を押下し、確認画面で確定してください。

## ■ご利用者様向け■ 《入場者登録》ルーム利用者登録画面

## ・登録内容をご確認いただき、確定を押下すると登録したメールアドレスへ確認メールが送信されます。

・配信元メールアドレス『no-reply@ocd.orix.jp』から、件名:「【ビスタルーム予約】入場者登録通知」が配信されます。

#### VISTA ROOM ルーム利用者登録

※本サイト使用中、ブラウザの「ー(戻る)」「ー(進む)」ボタンは使用しないでください。

#### ※注意※ まだ編集は確定しておりません。下記の内容を確認し、確定を行ってください。

#### 【注意事項】

本ページにてご登録いただきましたメールアドレスにご利用当日用のビスタルームモチケットのURLが記載されたメールを送信いたします。 メールアドレスが間違えていた場合、変更登録後のアドレスにメールが届かず、ビスタルームのご利用ができなくなりますので、アドレスのご入力には十分ご注意ください。

なお、メールが届いたか届いていないかについて、弊社では確認いたしかねますので、予めご了承くださいますようお願いいたします。

また、本ページでメールアドレスを登録するだけではeチケットのURLは送信されません。チケットのURLを送信するには、「戻る」ボタンを押して、「eチケット送信」ボタンを押す必要があります。

#### ※下表の操作欄の見方

 一 変更していない入場者 編集 ニ メールアドレス・名前を変更された入場者

端来 ニ メールアドレス 当前を支充された人間 追加 ニ 新規追加を行った入場者

| 予約番号  | 61174        | 最終更新日 | 2022年3月16日 17時5分 |
|-------|--------------|-------|------------------|
| ご利用日  | 2022年4月3日(日) | 開場時間  | 12:00~           |
| 対戦カード | オリックス-日本ハム   | 開始時間  | 13:00~           |
| 部屋番号  | 799号室(定員12名) | ご利用人数 | 5名               |

| No | お名前(カナ) 💩                            | メールアドレス 🖓 🗷                                                                                                    | 操作 |
|----|--------------------------------------|----------------------------------------------------------------------------------------------------|----|
| 1  | * * * * * *                          | $q_{1}q_{2} \times \times \times \times \times \times \times \times \times \times \times \times \times \times \times \times \times \times \times$ | -  |
| 2  | * * * * * *                          | x x x x x x x x x aim                                                                                                    | -  |
| 3  | * * * * * *                          | q <sub>(a1</sub> ×××××××)                                                                                                    | -  |
| 4  | $\times \times \times \times \times$ | x x x x x x x x @ x x.co.p                                                                                                    | -  |
| 5  | * * * * * *                          | ××××××××                                                                                                    | -  |

## ※【確定】しただけではeチケットURLは送信されませんので、ご注意ください。

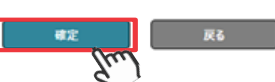

#### 登録完了画面

#### VISTA ROOM ルーム利用者登録

※本サイト使用中、ブラウザの「一(戻る)」「一(進む)」ボタンは使用しないでください。

登録が完了いたしました。

| 予約番号  | 61174        | 最終更新日 | 2022年3月16日 17時5分 |
|-------|--------------|-------|------------------|
| ご利用日  | 2022年4月3日(日) | 間場時間  | 12:00~           |
| 対戦カード | オリックス-日本小ム   | 闣始時間  | 13:00~           |
| 部屋番号  | 799号室(定員12名) | ご利用人数 | 5%               |

| • | No | お名前(カナ) 🔥 🏨 | メールアドレス 👪                                                                                                    | 秋況         |
|---|----|-------------|----------------------------------------------------------------------------------------------------|------------|
|   | 1  | XXXXX       | x x x x x x x x @ x x.cop                                                                                       | メールアドレス確認中 |
|   | 2  | * * * * *   | ates a second second second second second second second second second second second second second second second | メールアドレス確認中 |
|   | 3  | * * * * *   | ××××××××× @××.cojp                                                                                              | メールアドレス確認中 |
|   | 4  | * * * * *   | × × × × × × × × × @ × ×.coip                                                                                    | メールアドレス確認中 |
|   | 5  | X X X X X X | ××××××××× × × main                                                                                              | メールアドレス確認中 |

14

戻る

破認

00701

<u>ログアウト</u>

## ■ご利用者様向け■ 《入場者登録》メールアドレス確認メール

・登録されたメールアドレスへ、メールアドレス確認のための通知が届きます。

・メール内にあるURLをクリックすると、『メールアドレス受信確認』画面が表示されます。

### 【ビスタルーム予約】ビスタルーム入場者様登録通知

#### no-reply@ocd.orix.jp

To 自分 👻

※このメールはシステムより自動送信されております。 本メールにはご返信いただけません。

××× 様

ビスタルームをご利用いただきまして誠にありがとうございます。

幹事の ××× 様により 4月 1日のピスタルームご利用の入場者登録が行われました。 下記URLをクリックし、メールアドレスの確認の完了を行ってください。 メールアドレス確認完了後、eチケット発行のURLを送付いたします。

#### https://www.osakacity.dome-vistaroom.jp/HT088\_MailAddrReceiveConfirm.aspx?p1=18.p2=R5X%2FvczV0QEGpokNEW9

※URLをクリックしても表示されない場合は、インターネットブラウザにコピーして表示してください。

なお、このメールに覚えがない場合は、誠にお手数ですが下記までご連絡ください。 今後ともビスタルームをご愛顧賜りますようよろしくお願い申し上げます。

 ◆本メールに関するお問い合せ 京セラドーム大阪ビスタルーム予約係
 TEL.06-6586-3030 【営業時間】
 シーズン中10:00~18:00 (試合開催日は試合終了時まで) オフシーズン平日10:00~18:00
 \*京セラドーム大阪体業日(原則イベントの無い月曜日)等にご注意ください

### VISTA ROOM メールアドレス受信確認

#### メールアドレスの確認が完了しました。

メールアドレス

××××××.××@××.co.jp

この後、eチケット発行のURLを記載したメールをお送りいたします。

### 【ご注意ください】

受信確認だけでは、eチケットは送信されません。

受信確認後、「入場者登録(ルーム利用者登録)」 画面で

≪状況≫を確認し、eチケット送信の操作を行ってください。

# ■ご利用者様向け■ 《入場者登録》ルーム利用者登録画面

## ・メール登録完了後、【状況】が「メールアドレス確認中」の場合はeチケットの送信はできません。

| 号 61174<br>월 2022年<br>下 オリックス<br>号 799号              | 14月3日 (日)<br>日本∧↓<br>室(定員12名)                                                             |                                                                                                    | 最終更新日 2022年3月16日 17時5分<br>開場時間 12:00〜<br>開始時間 13:00〜<br>ご利用人数 5名 |                                                                                                    |                                                    |
|------------------------------------------------------|-------------------------------------------------------------------------------------------|----------------------------------------------------------------------------------------------------|------------------------------------------------------------------|----------------------------------------------------------------------------------------------------|----------------------------------------------------|
| ■<br>○<br>○<br>○<br>○<br>○<br>○<br>○                 | No<br>1<br>2<br>3<br>4<br>5                                                               | 52.66 (3.7)     0.00       x × × × × ×     x × × × ×       x × × × ×     x × × × ×       x × × × ×     x × × × ×       x × × × ×     x × × × ×                                                                                                    |                                                                  | X-I/PYE/X         شال           ××××××,××@××.cop         ×××××           ××××××,××@××.cop         ××××××           ××××××,××@××.cop         ××××××           ××××××,××@××.cop         ××××××                                                                                                    |                                                    |
|                                                      |                                                                                           |                                                                                                    |                                                                  | -                                                                                                    |                                                    |
| した入<br>ROOM ルーム和<br>F、ブラブダの「- (原<br>61174<br>2022年4) | 場者が、送信<br>##12#<br>B) J(- (重0) J#77は原用にな<br>13日 (日)                                       | したメール記載のURLにアクセスし、                                                                                                    | 受信確認が完了す                                                         | ると、【状況】が「確認済み」に変わります<br>2022年3月17日 13時35分<br>1200~                                                                                                    | ⊦.                                                 |
| KOOM ルーム科     ROOM ルーム科     マンフラブの「                  | 場者が、送信<br>用有空録<br>あ) JF-(電の) Jボタンは使用しな<br>13日(日)<br>EP4<br>13日(日)<br>2<br>3<br>4<br>5<br> | したメール記載のURLにアクセスし、<br>KK214<br>KK214<br>K | 受信確認が完了す                                                         | ると、【状況】が「確認済み」に変わります<br>2002年3月17日 13時559<br>1200~<br>1300~<br>5者<br><u>メールアドレス 第第</u><br><u>メールアドレス 第第</u> | <b>大</b> 公<br>電影系み<br>電影系み<br>電影系み<br>電影系み<br>電影系み |

# ■ご利用者様向け■ 《入場者登録》ルーム利用者登録画面

## ・送信する入場者にチェック☑を入れ、 eチケット送信 を、押下してください。

| VISTA ROOM J-                                                                                                    | ム利用者登録                                                                                                    |                                                                                                    |                                                                                                    |                                                                                             |                                                                                                    | <u>D</u>                                                                     |
|----------------------------------------------------------------------------------------------------|----------------------------------------------------------------------------------------------------|----------------------------------------------------------------------------------------------------|----------------------------------------------------------------------------------------------------|---------------------------------------------------------------------------------------------|----------------------------------------------------------------------------------------------------|------------------------------------------------------------------------------|
| ★サイト使用中、ブラウザの「一<br>予約番号 6117<br>ご利用日 2022<br>対戦カード オリック<br>部屋番号 7994                                                                                                    | - (更る) J「一 (進む) Jボタンは使用しないでください。<br>74<br>2年4月3日 (日)<br>2-日本小A<br>号室(定員12名)                                                                                                    |                                                                                                    | 最終更新日<br>開場時間<br>開始時間<br>ご利用人数                                                                                     | 2022年3月16日 17碑5分<br>12:00~<br>13:00~<br>5名                                                  |                                                                                                    |                                                                              |
| × .                                                                                                    | No                                                                                                    | お名前(カナ) 💰 🕱                                                                                                    |                                                                                                    |                                                                                             | メールアドレス 💰 🗿                                                                                                | 状況                                                                           |
| •                                                                                                    | 1                                                                                                    | $\times \times \times \times \times$                                                                                                    |                                                                                                    |                                                                                             | $\times \times \times \times \times \times \times \times \times \times \otimes \times \times \otimes , jp$ | 確認済み                                                                         |
|                                                                                                    | 2                                                                                                    | * * * * * *                                                                                                    |                                                                                                    |                                                                                             | ××××××××× @××.co.jp                                                                                        | 確認済み                                                                         |
|                                                                                                    | 3                                                                                                    | * * * * * *                                                                                                    |                                                                                                    |                                                                                             | × × × × × × × × @ × × .co.jp                                                                               | 確認済み                                                                         |
|                                                                                                    | 4                                                                                                    | *****                                                                                                    |                                                                                                    |                                                                                             | ××××××××× × @××.co.jp                                                                                      | 確認済み                                                                         |
| タンを押すとご登録いただ<br>ットのURLが記載されたメ<br>eチケット送信                                                                                                    | いたメールアドレスに<br>ールが送信されます。                                                                                                    |                                                                                                    |                                                                                                    |                                                                                             |                                                                                                    | 編集 戻る                                                                        |
| 容を確認<br>ミニメール                                                                                                    | し、送信<br>を押下して下<br>アドレス『no-reply@ocd.c                                                                                                    | うさい。<br>uriv.in『から、件名:[[]                                                                                                    | ビスタルーム予約130029                                                                                                    | -〇-<部屋番号                                                                                    | • × × × aチケットアク                                                                                            | ヤス情報通知」が配信されす                                                                |
| 容を確認<br>言元メール<br>「同一メー                                                                                                    | し、 送信 を押下して下<br>、アドレス『no-reply@ocd.o<br>ルアドレスの場合一通にま                                                                                                    | 「さい。<br>prix.jp』から、件名:「【」<br>とめる」に☑を入れ、代                                                                                                    | ビスタルーム予約】2022<br>、表される方が取りまとめ                                                                                      | -○-△部屋番号<br>て受信し、来場す                                                                        | :×××eチケットアク<br>トる方に転送することも                                                                                 | セス情報通知」が配信されま<br>可能です。                                                       |
| 容を確認<br>言元メール<br>「同一メー,<br>5TA ROOM J- AAHA                                                                                                    | し、送信<br>を押下して下<br>アドレス『no-reply@ocd.c<br>ルアドレスの場合一通にま                                                                                                    | だい。<br>prix.jp』から、件名:「【<br>とめる」に⊠を入れ、代                                                                                                    | ビスタルーム予約】2022<br>、表される方が取りまとめ                                                                                      | -○- <b>△部屋番号</b><br>て受信し、来場す                                                                | :×××eチケットアク<br>トる方に転送することも                                                                                 | セス情報通知」が配信されま<br><mark>」可能です。</mark><br>」                                    |
| 容を確認<br>言元メール<br>「同一メー、<br>「雨ー、ノー、<br>(周中、ファウサの「- (夏<br>明)<br>にて金明いただきましたメー、                                                                                                    | し、送信 を押下して下<br>アドレス『no-reply@ocd.c<br>ルアドレスの場合一通にま<br>If298<br>Bi 」」「- (進C)」ボタンは使用しないでください、<br>N7Fレスに2利用毎日用のどスクル-LxeチワットのURLが記載されたメールを                                                                                                    | 「さい。<br>prix.jp』から、件名:「【<br>とめる」に回を入れ、代                                                                                                    | ビスタルーム予約】2022<br><b> えまされる方が取りまと</b> メ<br>xorFiJacx-Inが開かず、ビスタリームのご利用ができなくなります。                                    | -○-△部屋番号<br>て受信し、来場す                                                                        | :×××eチケットアク<br>トる方に転送することも                                                                                 | セス情報通知」が配信されま<br>可能です。<br>□                                                  |
|                                                                                                    | し、送信 を押下して下<br>アドレス『no-reply@ocd.c<br>ルアドレスの場合一通にま<br>Hfg身<br>ið Jr- (進む) Jボタンは使用しないでください、<br>ルアドレスにご利用当日用のビスクル-ムモチワットのURLが記載されたメール経<br>場着理集画面 (こちら) からご你正ください。                                                                                                    | 「さい。<br>prix.jp』から、件名:「【<br>とめる」に回を入れ、代<br>さないとLまま、メールアドレスが関連えていた場合、東東直等後                                                                                 | ビスタルーム予約】2022<br><b> えまされる方が取りまと</b> と<br>korFiJacx-Indf編p#、ビスクIn-LooCtil用ができなくなります                                | -○-△部屋番号<br>つて受信し、来場す                                                                       | :×××eチケットアク<br>トる方に転送することも                                                                                 | セス情報通知」が配信されま<br>可能です。                                                       |
| す容を確認<br>信元メール<br>「同一メー<br>にすれて登録いただきましたメー<br>アドレスの修正を行う巻きは入・                                                                                                    | し、送信 を押下して下<br>アドレス『no-reply@ocd.c<br>ルアドレスの場合一通にま<br>けてな<br>はの」「- (進む)」ボタンは使用しないでください、<br>ルアドレスにご利用当目用のビスクル-ムモチワントのURLが記載されたメールを<br>場合振車画面 (こちら) からごが正ください。                                                                                                    | ださい。<br>prix.jp』から、件名:「【<br>とめる」に図を入れ、代<br>きないたします。メールアドレスが開始えていた場合、東東登録後<br>コリチェナンモ期110月1まま                                                              | ビスタルーム予約】2022<br><b> えまされる方が取りまと</b> と<br>korFivacメールが漏かず、ビスクルームのご判用ができなくなります。                                     | -○-△部屋番号<br>つて受信し、来場す<br>rc. アFLスのご入カには+9ご注意ください。                                           | :×××eチケットアク<br>トる方に転送することも                                                                                 | セス情報通知」が配信されま<br>可能です。                                                       |
| 日容を確認<br>言元メール<br>「同→メール<br>「同→メー、<br>STA ROOM ルーム和用<br>ド使用キ、ブラウダの「- (展<br>専門<br>ジにてる最いただきましたメー、<br>ゲワットの配信メールが買いたけ<br>認いた記録の見方<br>いな記録を見た<br>いな記録を見た<br>いな説明 + … eff フットにブ                                                                                                    | し、送信 を押下して下<br>アドレス『no-reply@ocd.c<br>ルアドレスの場合一通にま<br>間253<br>間30 JF-(進む) ボタンは使用しないでください、<br>ルアドレスにご利用車目用のビスクル-ムモチケットのURLが記載されたメールを<br>場者編集画面 (こちら) からご你正ください。<br>か聞いていないかたついて、弊社では確認いたしかねますので、予めご了承くは<br>************************************                                                                                                    | 「さい。<br>prix.jp』から、件名:「[<br>とめる」に回を入れ、代<br>きばいたします、メールアドレスが関連えていた場合、東東直接線                                                                                 | ビスタルーム予約】2022<br><b> えまされる方が取りまとせ</b><br>************************************                                      | -〇- <b>△部屋番号</b><br>て受信し、来場す<br>R. アFレスのご入力には+9ごま®ください。                                     | :×××eチケットアク<br>トる方に転送することも                                                                                 | セス情報通知」が配信されま<br><mark>,可能です。</mark><br>□                                    |
| <b>「存を確認</b><br><b>「一人」」</b><br>「一人」」<br>「一人」」<br>「一人」<br>「一人」<br>「<br>「一人」<br>「」<br>「<br>「」<br>「<br>「」<br>「<br>「」<br>「<br>「<br>「<br>「<br>「<br>「<br>「<br>「<br>「<br>「<br>「<br>「<br>「                                                                                                    | し、送信 を押下して下<br>アドレス『no-reply@ocd.c<br>ルアドレスの場合一通にま<br>はつけ、していなの場合一通にま<br>はていないないない。<br>はていないないない。<br>り」「- (進む)」ボタンは使用しないでください。<br>り、「(進む)」ボタンは使用しないでください。<br>かずいくなごが用当目用のビスタルームモチケットのURLが記載されたメール経<br>場合理単画面 (こちら)からごが正式でただい。<br>か聞いていないかだついて、弊社では確認いたしかねますので、予めご了承くは<br>アクセスできていないものとなります。<br>??セスを行ったののとなります。                                                     | 「さい。<br>prix.jp』から、件名:「[<br>ことめる」に回を入れ、代<br>きばいたします、メールアドレスが開始えていた場合、東東直接線<br>にいますようた朝いいたします。                                                             | ビスタルーム予約】2022<br><b> えまされる方が取りまとせ</b><br>************************************                                      | -〇- <b>△部屋番号</b><br>て受信し、来場す<br>R. アFレスのご入力には+9ごま®ください。                                     | :×××eチケットアク・<br>トる方に転送することも                                                                                | セス情報通知」が配信されま<br><mark>,可能です。</mark><br>□                                    |
| <b>「存た確認</b><br><b>「一人」」</b><br><b>「一人」」</b><br><b>「一人」」</b><br><b>「一人」」</b><br><b>「一人」」</b><br><b>「一人」</b><br><b>「一人」</b><br><b>「</b> 一人」<br><b>「</b><br><b>「</b><br><b>「</b><br><b>「</b><br><b>「</b><br><b>「</b><br><b>「</b><br><b>」</b><br><b>」</b><br><b>、</b><br><b>、</b><br><b>、</b><br><b>、</b><br><b>、</b><br><b>、</b><br><b>、</b><br><b>、</b>                                                                                                    | し、送信 を押下して下<br>アドレス『no-reply@ocd.c<br>ルアドレスの場合一通にま<br>間容録<br>(a) JF-(個で)」ボタンは使用しないでください、<br>ルアドレスにご利用毎日用のどスタルームモチケットのURLが記載されたメールを<br>場音幅毎萬面面(こちら)からご修正ください。<br>か聞いていないかについて、弊社では確認いたしかねますので、予めご了承くれ<br>アクセスできていないものとなります。<br>?                                                                                                    | たい。<br>prix.jp』から、件名:「[<br>とめる」に回を入れ、代<br>きないたします、メールアドレスが開始えていた場合、安里登寺線<br>さいますようお願いいたします。                                                               | ビスタルーム予約】2022<br>なまされる方が取りまとせ<br>ペロアドレスにメールが届かず、ビスタルームのご利用ができなくなります                                                | -〇- <b>△部屋番号</b><br><b>ひ受信し、来場</b> す<br>r. アトレス@ごλカには+9ごま®(ださい、                             | :×××eチケットアク・<br>トる方に転送することも                                                                                | セス情報通知」が配信されま<br>, <mark>可能です。</mark><br>□                                   |
| <b>     すなを確認</b> 信元メール     「「同一メー」     「「同一メー」     「「同一メー」     「「「同一メー」     「「「「」」」     「」     「なるのの」     「」     「なるのの」     「」     「なるのの」     「」     「なるのの」     「」     「なるのの」     「」     「なってきます。     「うっているの。     「」     「」     「」     「」     「」     「」     「」     「」     「」     「」     「」     「」     「」     「」     「」     「」     「」     「」     「」     「」     「」     「」     「」     「」     「」     「」     「」     「」     「」     「」     「」     「」     「」     「」     「」     「」     「」     「」     「」     「」     「」     「」     「」     「」     「」     「」     「」     「」     「」     「」     「」     「」     「」     「」     「」     「」     「」     「」     「」     「」     「」     「」     「」     「」     「」     「」     「」     「」     「」     「」     「」     「」     「」     「」     「」     「」     「」     「」     「」     「」     「」     「」     「」     「」     「」     「」     「」     「」     「」     「」     「」     「」     「」     「」     「」     「」     「」     「」     「」     「」     「」     「」     「」     「」     「」     「」     「」     「」     「」     「」     「」     「」     「」     「」     「」     「」     「」     「」     「」     「」     「」     「」     「」     「」     「」     「」     「」     「」     「」     「」     「」     「」     「」     「」     「」     「」     「」     「」     「」     「」     「」     「」     「」     「」     「」     「」     「」     「」     「」     「」     「」     「」     「」     「」     「」     「」     「」     「」     「」     「」     「」     「」     「」     「」     「」     「」     「」     「」     「」     「」     「」     「」     「」     「」     「」     「」     「」     「」     「」     「」     「」     「」     「」     「」     「」     「」     「」     「」     「」     「」     「」     「」     「」     「」     「」     「」     「」     「」     「」     「」     「」     「」     「」     「」     「」     「」     「」     「」     「」     「」     「」     「」     「」     「」     「」     「」     「」     「」     「」     「」     「」     「」     「」     「」     「」     「」     「」     「」     「」     「」     「」     「」     「」     「」     「」     「」     「」     「」     「」     「」     「」     「」     「」     「」     「」     「」     「」     「     「」     「」     「」     「     「」     「     「」     「     「     「     「」     「」     「」     「     「                                                                                                    | し、送信 を押下して下<br>アドレス『no-reply@ocd.c<br>ルアドレスの場合一通にま<br>間でいいのいかにしていたださい。<br>りアドレスご划用当日用のビスタル-ムeチケットのURLが記載されたメールを<br>場音編集画面(こちら)からご修正ください。<br>か聞いていないかについて、弊社では確認いたしかねますので、予めご了承くは<br>?かせれてきていないものとなります。<br>??                                                                                                    | らたい。<br>prix.jp』から、件名:「[<br>とめる」に回を入れ、代<br>送信いたします、メールアドレスが簡違えていた場合、家東重発展<br>注いますようお願いいたします。                                                              | ビスタルーム予約】2022<br><b> まされる方が取りまとせ</b><br>407ドレスにメールが開かず、ビスクルームのご利用ができなくなります<br>開場時間 1300~<br>開場時間 1200~             | -〇- <b>△部屋番号</b><br><b>て受信し、来場</b> す                                                        | :×××eチケットアク・<br>トる方に転送することも                                                                                | セス情報通知」が配信されま<br><mark>,可能です。</mark><br>□                                    |
|                                                                                                    | し、送信 を押下して下<br>アドレス『no-reply@ocd.c<br>ルアドレスの場合一通にま<br>時間2日<br>(あ)」「- (進び)」ボタウは使用しないでください、<br>かアドレスにごが用当日用のビスタル-ムモチケットのURLが記載されたメールに<br>場者提集画面(こちら)からご修正ください。<br>か聞いていないかについて、弊社では建認いたしかねますので、予めご了承くは<br>アクセスできていないものとなります。<br>*クセスできていないものとなります。<br>*クセスを行ったものとなります。<br>************************************                                                        | らたい。<br>prix.jp』から、件名:「[<br>とめる」に回を入れ、代<br>送信いたします、メールアドレスが簡違えていた場合、変更重発展<br>注いますようお願いいたします。                                                              | ビスタルーム予約】2022<br><b> まされる方が取りまとめ</b><br>807ドレスにメールが開かず、ビスクルームのご利用ができなくなります<br>開場時間 1300~<br>開場時間 1300~<br>ご利用人数 5名 | -〇- <b>△部屋番号</b><br><b>ひで受信し、来場</b> す<br>R. アFレスのご入力には+9ご注意ください。                            | :×××eチケットアク・<br>トる方に転送することも                                                                                | セス情報通知」が配信されま<br><mark>。可能です。</mark><br>□                                    |
| なたで確認                                                                                                    | し、送信 を押下して下<br>アドレス『no-reply@ocd.c<br>ルアドレスの場合一通にま<br>間233<br>間253<br>同づいないかについて、弊社では確認いたしかねますので、予めご了承くれ<br>かったなたでいないからついて、弊社では確認いたしかねますので、予めご了承くれ<br>かったなをていないものとなります。<br>っ<br>やったなそていないものとなります。<br>っ<br>やったなそでいないものとなります。<br>つ<br>しまれよるこしいですか?<br>とめる。                                                                                                    | (5さい。<br><b>Drix.jp』から、件名:「〔</b><br><b>とめる」に回を入れ、代</b><br>送信いたします、メールアドレスが簡違えていた場合、変更意味得<br>注いますようお願いいたします。                                               | ビスタルーム予約】2022<br><b> まされる方が取りまとめ</b><br>*07ドレスにメールが開かず、ビスクルームのご利用ができなくなります<br>開始時間 1300~<br>開場時間 1200~<br>ご利用人数 5名 | - 〇 - △部屋番号<br><b>て受信し、来場</b><br>ない、アドレスのご入力には+分ご注意ください、                                    | :×××eチケットアク・<br>トる方に転送することも                                                                                | セス情報通知」が配信されま<br>す可能です。<br>✓                                                 |
| なたで確認                                                                                                    | し、送信 を押下して下<br>アドレス『no-reply@ocd.c<br>ルアドレスの場合一通にま<br>87098<br>80 JF-(進び) Jボタンは使用しないでください、<br>ルアドレスにご利用当日用のビスタル-ムeチケットのURLが記載されたメールを<br>場音編集画面 (こちら) からご修正ください、<br>か聞いていないかについて、弊社では確認いたしかゆますので、予めご了承くは<br>アクセスできていないものとなります。<br>?<br>20 します。ようしいですか?<br>とめる。                                                                                                    | <ul> <li>(たい。)</li> <li>(ためる」に回を入れ、代<br/>とめる」に回を入れ、代</li> <li>(とめる」に回を入れ、代</li> <li>(注いますようお願いいたします。)</li> </ul>                                          | ビスタルーム予約】2022<br><b> まされる方が取りまとめ</b><br>*07ドレスにメールが開かず、ビスクルームのご利用ができなくなります<br>開始時間 1300~<br>開場時間 1200~<br>ご利用人数 5名 |                                                                                             | :× × × eチケットアク・<br>トる方に転送することも                                                                             | セス情報通知」が配信されま<br>す可能です。<br>□<br>□                                            |
| 日本でで確認<br>「「「」、メール<br>「「」、メール<br>「「」、メール<br>「「」、、、、、、、、、、、、、、、、、、、、、、、、、、、、、、、、、、、                                                                                                    | し、送信 を押下して下<br>アドレス『no-reply@ocd.c<br>ルアドレスの場合一通にま<br>日初日<br>日のビスクルームをチワットのURLが記載されたメールを<br>場者理集画面(こちら)からご修正ください。<br>か用いていないかについて、弊社では確認いたしかやますので、予めご了承くは<br>かったしてきていないをのとなります。<br>やったしてきていないをのとなります。<br>やったしてきていないをのとなります。<br>やったしてきか?<br>とめる。                                                                                                    | <ul> <li>たさい。</li> <li>prix.jp』から、件名:「[、<br/>とめる」に回を入れ、代</li> <li>とめる」に回を入れ、代</li> <li>送信いたします、メールアドレスが関連えていた場合、変更登録録</li> <li>注いますようお願いいたします。</li> </ul> | ビスタルーム予約】2022<br><b> まされる方が取りまとめ</b><br>k07Fレスにメールが備かず、ビスクルームのご利用ができなくなります<br>開始時間 1300~<br>開場時間 1200~<br>ご利用人数 55 | <ul> <li>-〇-△部屋番号</li> <li>ンで受信し、来場交</li> <li>た。アドレスのご入力には+分ご注意ください。</li> </ul>             | :×××eチケットアク・<br>トる方に転送することも                                                                                | セス情報通知」が配信されま<br><b> 「可能です。</b><br>□<br>□<br>□<br>□<br>□<br>□<br>□<br>□<br>□ |
| <b>日 容 を 確 認</b><br>信 元 メール<br>「同 → メール<br>「同 → メーの<br>「「同 → メーの<br>「「同 → メーの<br>「「」 → スーの<br>「」 → スーの<br>「」 → スーの<br>「」 → スーの<br>「」 → スーの<br>「」 → スーの<br>「」 → スーの<br>「」 → スーの<br>「」 → スーの<br>「」 → スーの<br>「」 → スーの<br>「」 → スーの<br>「」 → スーの<br>「」 → スーの<br>「」 → スーの<br>」 → スーの<br>」 → スーの<br>→ スーの<br>→ スーの<br>→ スーの | し、送信 を押下して下<br>アドレス『no-reply@ocd.c<br>ルアドレスの場合一通にま<br>日初日<br>日前日日<br>日前日日<br>日前日日<br>日前日日<br>日前日日<br>日前日日<br>日前日日<br>日前日日<br>日前日日<br>日前日日<br>日前日日日<br>日前日日日<br>日前日日日<br>日前日日日<br>日前日日日<br>日前日日日<br>日前日日日日<br>日前日日日日<br>日前日日日日<br>日前日日日日<br>日前日日日日<br>日前日日日日<br>日前日日日日日<br>日前日日日日日<br>日前日日日日日<br>日前日日日日日<br>日前日日日日日<br>日前日日日日日<br>日前日日日日日日<br>日前日日日日日日<br>日前日日日日日日日日 | (たさい。<br>prix.jp』から、件名:「「「<br>とめる」に回を入れ、代<br>送信いたします、メールアドレスが簡違えていた場合、変更登歩線<br>注いますような問いいたします。                                                            | ビスタルーム予約】2022<br><b> まされる方が取りまとめ</b><br>koアドレスにメールが傷かず、ビスタルームのご利用ができなくなります<br>開始時間 1300~<br>開始時間 1300~<br>ご利用人数 52 | <ul> <li>-〇-△部屋番号</li> <li>ンで受信し、来場交</li> <li>ママの信し、来場交</li> <li>ママのには+分ご注意ください。</li> </ul> | :× × × eチケットアク・<br>トる方に転送することも                                                                             | セス情報通知」が配信されま<br><b> 可能です。</b>                                               |

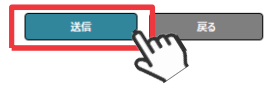

## ビ利用者様向け■ ≪eチケット≫配信メールの確認

#### 配信完了画面

#### VISTA ROOM ご利用者様情報編集確認 ※本サイト使用中、ブラウザの「ー (戻る)」「ー (進む)」ボタンは使用しないでください。 下記のメールアドレスにeチケットを送信しました。 【注音事項】 ご登録いただきましたメールアドレスにeチケットのURLを記載したメールを送信いたしました。 なお、eチケットのメールがご利用者様に届いたか届いていないかについて、弊社では確認いたしかねますので、予めご了承くださいますよう メールアドレス ××××××××∞××∞××.co.io eチケット配信メール画面《個別で送信した場合》 eチケット配信メール画面≪同一のメールアドレスへ1通にまとめた場合≫ 【ビスタルーム予約】 2022-04-03 部屋番号: 799 eチケットアクセス情報通知 【ビスタルーム予約】 2022-04-03 部屋番号: 799 eチケットアクセス情報通知 no-reply@ocd.orix.jp no-reply@ocd.orix.jp To 目分 🕶 To 目分 👻 ※このメールはシステムより自動送信されております。 ※このメールはシステムより自動送信されております。 本メールにはご返信いただけません。 本メールにはご返還いただけません。 N N N 様 $\mathbf{H} \cong \mathbf{H}$ 楆 纆 N N N ..... 18 この度は、ビスタルームをご利用いただきまして誠にありがとうございます。 125 **N N N** ビスタルーム ××× 様からeチケット発券のご案内が届いております。 この度は、ビスタルームをご利用いただきまして誠にありがとうございます。 下記URLにアクセスし、内容を確認してください。 ビスタルーム 吉田 貨希☆様からeチケット発券のご案内が届いております。 https://www.osakacitydome-vistaroom.io/HT091\_Eticket.aspx?p1=R5X%2EvczV0QEGpokNEV%2BJCpzESv/v6HLa6pu6h%2Ftt/VD8% 下記URLにアクセスし、内容を確認してください。 ※URLをクリックしても表示されない場合は、インターネットブラウザにコピーして表示してください。 https://www.osakacity.dome-vistaroom.jo/HT091\_Eticket.aspx?o1=R5X%2FvczV0QEGppkNEW%2BJCgzFSvNr6HLa6gu6h%2FttWD8%

18

なお、このメールに覚えがない場合は、誠にお手数ですが下記までご連絡ください。 今後ともビスタルームをご愛顧問りますようよろしくお願い申し上げます。

◆本メールに関するお問い合せ 京セラドーム大阪ビスタルーム予約係 TEL.06-6586-3030 【常葉時間】 シーズン中10:00~18:00 (試合関催日は試合終了時まで) オフシーズン平日10:00~18:00 \*京セラドーム大阪休業日(原則イベントの無い月曜日)等にご注意ください https://www.osakacitydome-vistaroom.io/HT091\_Eticket.aspx?p1=R5X%2FvczV0QEGppkNEW%2BJCozFSvNr6HLa6ou6h%2FttWD8% https://www.osakacitydome-vistaroom.ip/HT091\_Eticket.aspx?p1=R5X%2FvczV0QEGppkNEW%2BJCqzFSvNr6HLa6qu6h%2FttWD8%

ログアウト

戻る

https://www.osakacity.dome-vistaroom.io/HT091\_Eticket.aspx?p1=R5X%2FvczV0QEGppkNEW%2BJCpzESvNr6HLa6pu6h%2FttWD8%

※URLをクリックしても表示されない場合は、インターネットブラウザにコピーして表示してください。

なお、このメールに覚えがない場合は、誠にお手数ですが下記までご連絡ください。 今後ともビスタルームをご愛顧問りますようよろしくお願い申し上げます。

◆本メールに関するお問い合せ 京セラドーム大阪ビスタルーム予約係 TEL 06-6586-3030 [30mm8468] シーズン中10:00~18:00 (試合関催日は試合終了時まで) オフシーズン平日10:00~18:00 \* 京セラドーム大阪休業日(原則イベントの無い月曜日)等にご注意ください

## ■ご利用者様向け■ eチケットの確認

・配信されたeチケットURLへアクセスすると、eチケットQRコードが表示されます。ビスタルルーム入場時にご提示ください。

・スマートフォンをお持ちでない方や代理でeチケットURLを受信される方はこの画面を印刷し、入場時に印刷したeチケットを提示してください。

| PC画面                                                                                                    |                                     |                                    |                                |                                          |
|----------------------------------------------------------------------------------------------------|-------------------------------------|------------------------------------|--------------------------------|------------------------------------------|
| VISTA ROOM eチケット                                                                                                    |                                     |                                    |                                |                                          |
| チケット番号 00061174799A00C<br>ご利用日 2022年04月03日<br>部屋番号 7階-799A-1/5<br>※ご本人様に限り有効です。                                                                                                    | 対戦カード<br>入場ロビー                      | オソッ27-日本∩ム<br>本呈側                  | 開始時間<br>開始時間                   | 12:00~<br>13:00~                         |
| 2〒-92 未入場                                                                                                    |                                     |                                    |                                |                                          |
|                                                                                                    |                                     | ■終日<br>35次~<br>■48%                |                                |                                          |
| 問い合わせ先                                                                                                    |                                     |                                    |                                |                                          |
|                                                                                                    |                                     | ご予約に関するお問合せは<br>京セラドーム大阪 ビスタルーム予約係 |                                |                                          |
|                                                                                                    |                                     | 06-6586-3030                       |                                |                                          |
| Stat Room et +> +         デクット番号       000611747999A0         ご利用日       2022年04月03日         部屋番号       7階-799A-5/5         対戦カード       ガックA-日本瓜         入場ロビー       本星側         開場時間       12:00~         開始時間       13:00~         *ご本人様に限り有効です。       ステータス未入場         ステータス未入場       「「」」」」         「」」」」       「」」」」         加いたり、       「」」」」         市       「」」」         「」」」       「」」」         「」」」       「」」」」         「」」」       「」」」         「」」」       「」」」         「」」」       「」」」         「」」」       「」」」         「」」」       「」」」         「」」」       「」」」         第二日、       「」」」         第二日、       「」」」         「」」」       「」」」         「」」」       「」」」         「」」」       「」」」         「」」」       「」」」         「」」」       「」」」         「」」」       「」」」         「」」」       「」」」         「」」」       「」」」         「」」」       「」」」         「」」」       「」」」」         1000000000000000 | 【ご注意】<br>※eチケットや、印刷さ<br>※eチケットは入場され | れたeチケットは、入場利<br>いる方ごとに発行されます       | 着以外の方に不正に利用さ<br>・。他の方のeチケットをコピ | れないよう、取り扱いにご注意ください。<br>ーして 入場することはできません。 |

京セラドーム大阪 ビスタルーム予約係 <u>06-6586-3030</u>

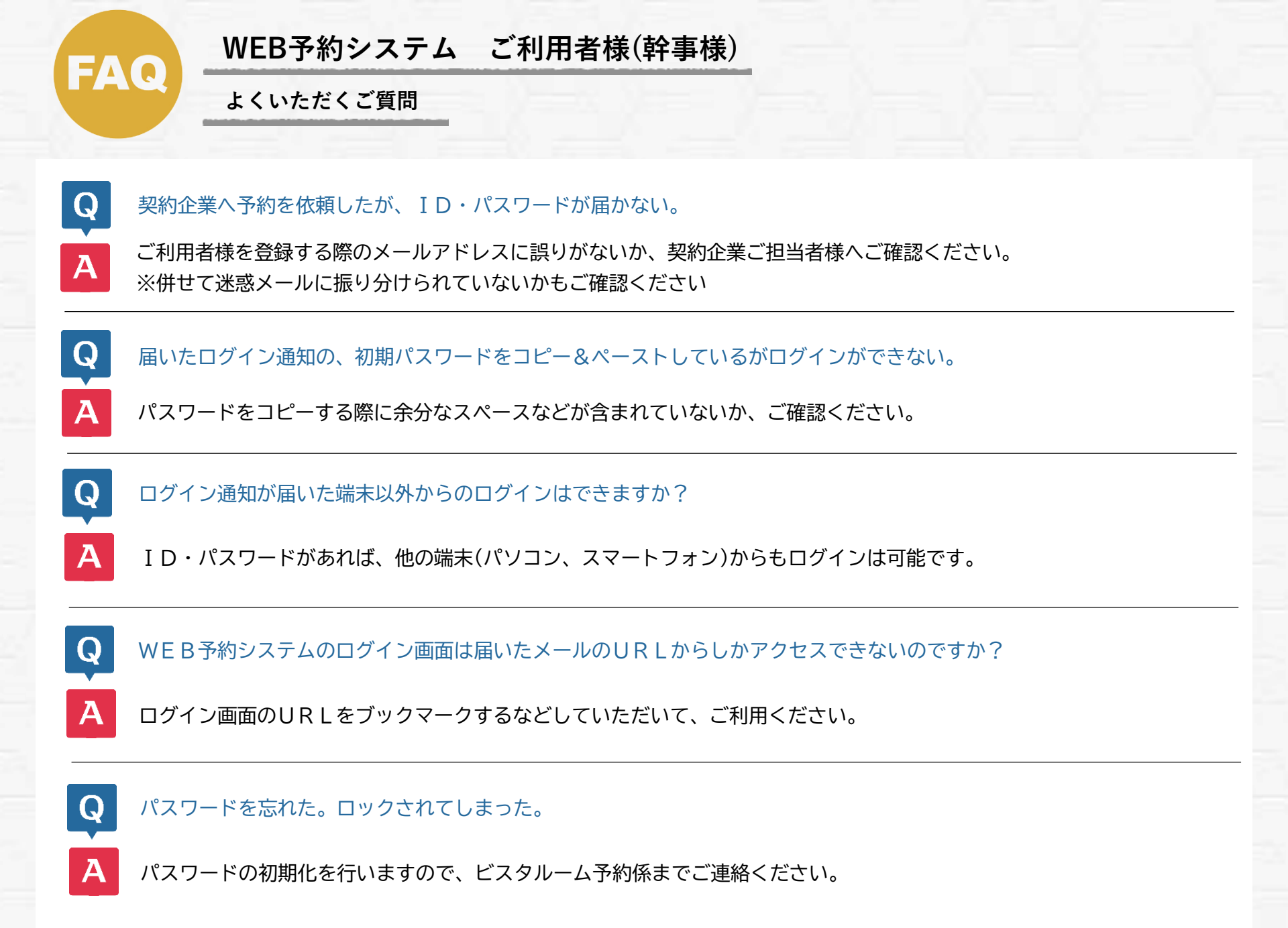

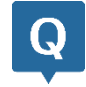

### 「入場者登録」は必ずしないといけないのですか?

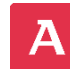

Q

Α

「入場者登録」を行わないと、 e チケット(観戦チケット)は発行されませんので、必ずご登録ください。

## eチケットの配信だけすれば良いの?

まずは当日の幹事様情報など、【予約内容編集】から必須事項をご入力いただき、「入場者登録」を行ってください。

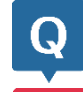

Α

Q

A

Q

Α

「入場者登録」の入力欄が足りない。

「入場者登録」の入力欄はご予約時のご利用人数分しか表示されません。

## 利用人数の変更はどうすれば良いの?

契約企業ご担当者様へ、人数変更をご依頼ください。 ※既に「入場者登録」がされていると変更ができませんので、変更の際は「入場者登録内容」の削除をお願いいたします。

当日の入場者のメールアドレスがわからない。幹事でeチケットを取りまとめたい。

「入場者登録」の登録人数分、すべて同一のお名前・メールアドレスを入力していただく事も可能です。 ※ e チケットに入場者のお名前は表示されません。

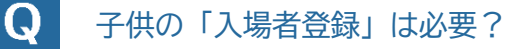

チケット対象のお子様は必要です。メールアドレスがない場合は、保護者の方と同一のメールアドレスでご登録ください。

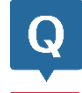

Α

Q

「入場者登録」を行い、確認メールは届いたが登録した入場者にeチケットが送られてこない。

確認メールのURLをクリック後、「入場者登録」画面より、「eチケット送信」操作を行ってください。 確認メールを送信しただけでは、eチケットは配信されません。 ≪ご利用者様用 操作マニュアルP16-18≫をご参照ください。

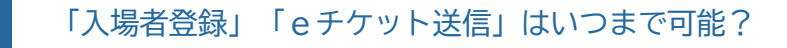

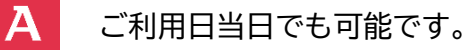

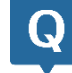

Α

eチケット配信後、予約内容(幹事情報など)を変更してもeチケットは有効?

予約内容を編集されても、eチケットは有効です。

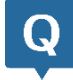

無料駐車券も e チケットの中に含まれているのですか?

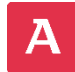

無料駐車券は紙チケットとなっております。契約企業ご担当者様へご確認ください。 ご利用の際は、ご予約と駐車券をお忘れのないように、お願いいたします。

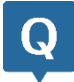

当日幹事が行くかどうかわからない。登録はどうすれば良いですか?

A 事前にお分かりの場合は、WEB予約システムにて幹事様情報の変更をお願いいたします。 当日幹事様が変更になられた場合は、ビスタルームスタッフへお伝えください。

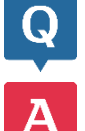

料理注文画面から、前画面に戻るのはどうすれば良いのですか?

ご注文がない場合でも、【注文反映】を押下してください。前画面へ戻ります。

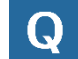

### 料理注文をしたのに予約に反映されていない。

数量を+-で入力後、【注文反映】を押下して下さい。数量入力だけでは注文は確定しません。

## 料理注文画面の+-で数量が入らない

A

Q

ブラウザ≪インターネットエクスプローラー≫では正常に動作しません。 ≪edge≫≪chrome≫またはスマートフォンをご利用ください。

### 予約確認書に入力した内容が反映していない。

A

Q

内容変更後の予約確認書は、ビスタルーム予約係にて内容確認後に反映されますのでタイムラグが生じます。 お急ぎの場合は、ビスタルーム予約係までご連絡ください。

### 予約内容の変更はいつまで可能ですか?

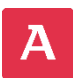

Q

締切日のある料理注文など以外は、前日14時まで可能です。 それ以降の変更については、ビスタルーム予約係にご相談ください。

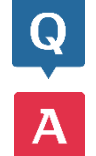

何が間違っているのかわからないけど、エラーが出てしまう…

一時的な問題が発生している場合があります。一度ログアウトいただき再度お試しください。

その他ご不明な点がございましたら、ビスタルーム予約係までお問い合わせください。 電話番号:(06)6586-3030 受付時間:10:00~18:00(お電話の際は、休館日にご注意ください)

■WEB予約システム操作マニュアルもあわせて、ご覧ください■